**User's Manual** 

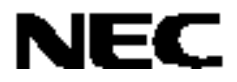

# **QB-V850MINI**

**On-Chip Debug Emulator** 

Document No. U17638EJ2V0UM00 (2nd edition) Date Published July 2008 NS

© NEC Electronics Corporation 2005 Printed in Japan [MEMO]

MINICUBE is a registered trademark of NEC Electronics Corporation in Japan and Germany.

Windows is either a registered trademark or a trademark of Microsoft Corporation in the United States and/or other countries.

PC/AT is a trademark of International Business Machines Corporation.

- The information in this document is current as of July, 2008. The information is subject to change without notice. For actual design-in, refer to the latest publications of NEC Electronics data sheets or data books, etc., for the most up-to-date specifications of NEC Electronics products. Not all products and/or types are available in every country. Please check with an NEC Electronics sales representative for availability and additional information.
- No part of this document may be copied or reproduced in any form or by any means without the prior written consent of NEC Electronics. NEC Electronics assumes no responsibility for any errors that may appear in this document.
- NEC Electronics does not assume any liability for infringement of patents, copyrights or other intellectual property rights of third parties by or arising from the use of NEC Electronics products listed in this document or any other liability arising from the use of such products. No license, express, implied or otherwise, is granted under any patents, copyrights or other intellectual property rights of NEC Electronics or others.
- Descriptions of circuits, software and other related information in this document are provided for illustrative purposes in semiconductor product operation and application examples. The incorporation of these circuits, software and information in the design of a customer's equipment shall be done under the full responsibility of the customer. NEC Electronics assumes no responsibility for any losses incurred by customers or third parties arising from the use of these circuits, software and information.
- While NEC Electronics endeavors to enhance the quality, reliability and safety of NEC Electronics products, customers agree and acknowledge that the possibility of defects thereof cannot be eliminated entirely. To minimize risks of damage to property or injury (including death) to persons arising from defects in NEC Electronics products, customers must incorporate sufficient safety measures in their design, such as redundancy, fire-containment and anti-failure features.
- NEC Electronics products are classified into the following three quality grades: "Standard", "Special" and "Specific".

The "Specific" quality grade applies only to NEC Electronics products developed based on a customerdesignated "quality assurance program" for a specific application. The recommended applications of an NEC Electronics product depend on its quality grade, as indicated below. Customers must check the quality grade of each NEC Electronics product before using it in a particular application.

- "Standard": Computers, office equipment, communications equipment, test and measurement equipment, audio and visual equipment, home electronic appliances, machine tools, personal electronic equipment and industrial robots.
- "Special": Transportation equipment (automobiles, trains, ships, etc.), traffic control systems, anti-disaster systems, anti-crime systems, safety equipment and medical equipment (not specifically designed for life support).
- "Specific": Aircraft, aerospace equipment, submersible repeaters, nuclear reactor control systems, life support systems and medical equipment for life support, etc.

The quality grade of NEC Electronics products is "Standard" unless otherwise expressly specified in NEC Electronics data sheets or data books, etc. If customers wish to use NEC Electronics products in applications not intended by NEC Electronics, they must contact an NEC Electronics sales representative in advance to determine NEC Electronics' willingness to support a given application.

(Note)

- (1) "NEC Electronics" as used in this statement means NEC Electronics Corporation and also includes its majority-owned subsidiaries.
- (2) "NEC Electronics products" means any product developed or manufactured by or for NEC Electronics (as defined above).

## **General Precautions for Handling This Product**

#### 1. Circumstances not covered by product guarantee

- If the product was disassembled, altered, or repaired by the customer.
- If it was dropped, broken, or given another strong shock.
- Use at overvoltage, use outside guaranteed temperature range, storing outside guaranteed temperature range.
- If power was turned on while connection to the USB interface cable or target system was in an unsatisfactory state.
- If the USB interface cable, the connection cable, or the like was bent or pulled excessively.
- If the product got wet.
- If this product is connected to the target system when there is a potential difference between the GND of this product and GND of the target system.
- If the connectors or cables are plugged/unplugged while this product is in the power-on state.
- If excessive load is applied to the connectors or sockets.

#### 2. Safety precautions

- If used for a long time, the product may become hot (50°C to 60°C). Be careful of low temperature burns and other dangers due to the product becoming hot.
- Be careful of electrical shock. There is a danger of electrical shock if the product is used as described above in **1. Circumstances not covered by product guarantee**.

## INTRODUCTION

| Readers                 | This manual is intended for users who wish to perform debugging using the QB-<br>V850MINI. The readers of this manual are assumed to be familiar with the device<br>functions and usage, and to have knowledge of debuggers.                                                                                   |                                                       |  |
|-------------------------|----------------------------------------------------------------------------------------------------|-------------------------------------------------------|--|
| Purpose                 | This manual is intended to give users an understanding of the basic specifications and correct usage of the QB-V850MINI.                                                                                                    |                                                       |  |
| Organization            | This manual is divided into the                                                                                                    | following sections.                                   |  |
|                         | Overview                                                                                                    |                                                       |  |
|                         | <ul> <li>Names and functions of hard</li> </ul>                                                                                                    | lware                                                 |  |
|                         | <ul> <li>On-chip debugging</li> </ul>                                                                                                    |                                                       |  |
|                         | Debugging with in-circuit me                                                                                                    | thod                                                  |  |
|                         | Self-testing                                                                                                    |                                                       |  |
|                         | Cautions                                                                                                    |                                                       |  |
| How to Read This Manual | It is assumed that the readers of this manual have general knowledge in the fields of electrical engineering, logic circuits, and microcontrollers.                                                                                                    |                                                       |  |
|                         | This manual describes the basic setup procedures and how to set switches.                                                                                                    |                                                       |  |
|                         | To understand the overall functions and usages of the QB-V850MINI<br>→ Read this manual according to the <b>CONTENTS</b> . The mark <r> shows major<br/>revised points. The revised points can be easily searched by copying an "<r>" in<br/>the PDF file and specifying it in the "Find what:" field.</r></r> |                                                       |  |
|                         | To know the manipulations, c of the QB-V850MINI                                                                                                    | ommand functions, and other software-related settings |  |
|                         | $\rightarrow$ See the user's manual of used.                                                                                                    | the debugger (supplied with the QB-V850MINI) to be    |  |
| Conventions             | Note:                                                                                                    | Footnote for item marked with Note in the text        |  |
|                         | Caution:                                                                                                    | Information requiring particular attention            |  |
|                         | Remark:                                                                                                    | Supplementary information                             |  |
|                         | Numeric representation:                                                                                                    | Binary xxxx or xxxxB                                  |  |
|                         |                                                                                                    | Decimal xxxx                                          |  |
|                         |                                                                                                    | Hexadecimal xxxxH                                     |  |
|                         | Prefix indicating power of 2                                                                                                    |                                                       |  |
|                         | (address space, memory                                                                                                    |                                                       |  |
|                         | capacity):                                                                                                    | K (kilo): 2 <sup>10</sup> = 1,024                     |  |
|                         |                                                                                                    | M (mega): 2 <sup>20</sup> = 1,024 <sup>2</sup>        |  |

## Terminology

The meanings of the terms used in this manual are described in the table below.

| Term               | Meaning                                                                                                    |
|--------------------|----------------------------------------------------------------------------------------------------|
| Target device      | This is the device to be emulated.                                                                                                    |
| Target system      | This is the system to be debugged (system provided by the user).<br>This includes the target program and the hardware provided by the<br>user. |
| On-chip debug unit | This is a circuit in the device that is used for on-chip debugging.                                                                            |
| OCD                | An acronym that stands for on-chip debug.<br>This is the debugging that is performed with the real device mounted<br>on the target system.     |
| DCU                | An acronym that stands for debug control unit.<br>This is a unit in the microcontroller that is used for on-chip debugging.                    |
| MINICUBE®          | Generic name for NEC Electronics' high-performance/compact in-<br>circuit emulator.                                                            |

#### **Related Documents**

Please use the following documents in combination with this manual.

The related documents listed below may include preliminary versions. However, preliminary versions are not marked as such.

<R>

## O Documents Related to Development Tools (User's Manuals)

| Document Name                               | Document Number     |             |
|---------------------------------------------|---------------------|-------------|
| QB-V850MINI On-Chip Debug Emulator          |                     | This manual |
| CA850 Ver. 3.20 C Compiler Package          | Operation           | U18512E     |
|                                             | C Language          | U18513E     |
|                                             | Assembly Language   | U18514E     |
|                                             | Link Directives     | U18515E     |
| ID850QB Ver. 3.40 Integrated Debugger       | Operation           | U18604E     |
| SM+ System Simulator                        | Operation           | U18601E     |
|                                             | User Open Interface | U18212E     |
| RX850 Ver. 3.20 Real-Time OS                | Basics              | U13430E     |
|                                             | Installation        | U17419E     |
|                                             | Technical           | U13431E     |
|                                             | Task Debugger       | U17420E     |
| RX850 Pro Ver. 3.20 Real-Time OS            | Basics              | U13773E     |
|                                             | Installation        | U17421E     |
|                                             | Technical           | U13772E     |
|                                             | Task Debugger       | U17422E     |
| AZ850 Ver. 3.30 System Performance Analyzer |                     | U17423E     |
| PM+ Ver. 6.00 Project Manager               |                     | U17178E     |

Caution The related documents listed above are subject to change without notice. Be sure to use the latest version of each document for designing, etc.

## CONTENTS

| CHAPTER 1 OVERVIEW                                                      |                |
|-------------------------------------------------------------------------|----------------|
| 1.1 Features                                                            |                |
| 1.2 Before Using QB-V850MINI                                            | 1(             |
| 1.2.1 Package contents                                                  | 1(             |
| 1.2.2 Checking purpose for using QB-V850MINI                            | 1              |
| 1.3 Supported Devices                                                   |                |
| 1.4 Specifications                                                      | 1;             |
| CHAPTER 2 NAMES AND FUNCTIONS OF HARDWARE                               | 14             |
| 2.1 Names of Parts in Main Unit                                         | 1 <sup>!</sup> |
| 2.2 Self-Check Board                                                    | 1              |
| CHAPTER 3 ON-CHIP DEBUGGING                                             | 19             |
| 3.1 System Configuration                                                | 2              |
| 3.1.1 Standard system configuration                                     | 20             |
| 3.1.2 System configuration with non-supplied connector on target system | 2              |
| 3.2 Setup Procedure                                                     | 2:             |
| 3.2.1 Installation of software                                          | 2              |
| 3.2.2 Switch settings                                                   | 2;             |
| 3.2.3 Connection and startup of system                                  | 24             |
| 3.2.4 System shutdown                                                   | 2              |
| 3.3 Default Setting                                                     | 2!             |
| 3.4 Designing Target System Circuits                                    | 20             |
| 3.4.1 Example of circuit design                                         | 21             |
| 3.4.2 Cautions on target system design                                  | 2              |
| 3.4.3 Target interface signals                                          |                |
| 3.5 Target Connectors for OCD                                           |                |
| 3.5.1 KEL connector                                                     | 3              |
| 3.5.2 MICTOR connector                                                  |                |
| 3.5.3 XF2E connector                                                    |                |
| 3.5.4 SICA connector                                                    | 4              |
| 3.5.5 2.54 mm pitch 20-pin general-purpose connector                    | 42             |
| CHAPTER 4 DEBUGGING WITH IN-CIRCUIT METHOD                              | 44             |
| 4.1 Target Devices                                                      | 4              |
| 4.2 System Configuration                                                | 4              |
| 4.2.1 Minimum system configuration                                      | 4              |
| 4.2.2 System configuration when using optional products                 | 4              |
| 4.2.3 List of optional product names                                    | 4              |
| 4.3 Setup Procedure                                                     | 48             |
| 4.3.1 Installation of software                                          | 49             |
| 4.3.2 Setting of QB-V850MINI                                            | 49             |
| 4.3.3 Clock settings                                                    | 49             |

| 4.3.4 Switch settings                                                     | 50 |
|---------------------------------------------------------------------------|----|
| 4.3.5 Mounting target connector                                           | 51 |
| 4.3.6 Connection and startup of system                                    | 52 |
| 4.3.7 System shutdown                                                     | 53 |
| 4.4 Default Settings                                                      | 53 |
| 4.5 Cautions on Using Sockets                                             | 54 |
| 4.5.1 Cautions on inserting/removing sockets                              | 54 |
| 4.5.2 Causes of faulty contact of connectors and countermeasures for them | 54 |
| 4.6 Recovery of Security ID                                               | 55 |
| CHAPTER 5 SELE-TESTING                                                    | 57 |
| 5.1 System Configuration                                                  |    |
| 5.1 System Configuration                                                  |    |
| 5.2 Junetallation of software                                             |    |
| 5.2.2 Setting of OR-V850MINI                                              |    |
| 5.2.2 Setting of colf sheek board                                         |    |
| 5.2.5 Setting of self-check board                                         |    |
| 5.2.5 System shutdown                                                     |    |
|                                                                           |    |
| CHAPTER 6 CAUTIONS                                                        | 61 |
| APPENDIX A SELF-CHECK BOARD CIRCUIT DIAGRAMS                              | 65 |
| APPENDIX B EXTERNAL DIMENSIONS                                            | 66 |
| B.1 QB-V850MINI                                                           | 66 |
| B.2 Self-Check Board                                                      | 66 |
| B.3 Target Connectors (for OCD)                                           | 67 |
|                                                                           |    |
| APPENDIX C INTERNAL ROM/FLASH MEMORY SECURITY FUNCTION                    | 69 |
| <r> APPENDIX D REVISION HISTORY</r>                                       | 71 |

## **CHAPTER 1 OVERVIEW**

The QB-V850MINI is an emulator to be connected to a target device with an on-chip debug unit to efficiently debug hardware and software.

## 1.1 Features

#### O USB connection

The QB-V850MINI can be connected to the host machine via the USB interface (1.1/2.0). Since it operates on power supplied via USB, an external power supply is unnecessary.

#### O On-chip debugging

Debugging is possible with the target microcontroller mounted on the target system. Programs can be downloaded (programming) to the flash memory by using the flash self programming function of the microcontroller.

#### O N-Wire interface

Using JTA-compliant N-Wire interface, the QB-V850MINI can be used generally for V850E1 and V850ES Series microcontrollers with the on-chip debug unit.

The QB-V850MINI is a successor of the IE-V850E1-CD-NW (PCMCIA type), so that the debugging environment for the IE-V850E1-CD-NW can be ported as is to the QB-V850MINI.

#### O Inclusion of self-check board

Using the self-check board that is supplied with the QB-V850MINI, the QB-V850MINI can perform self-testing for faults.

The self-check board can also be used as the debug adapter for the V850ES/KJ1+, V850ES/KG1+, V850ES/KF1+, and V850ES/KE1+.

#### 1.2 Before Using QB-V850MINI

Be sure to confirm the package contents listed in this chapter before using the QB-V850MINI.

To utilize this document effectively, familiarize yourself with the usage purposes of the QB-V850MINI described in this chapter.

#### 1.2.1 Package contents

The QB-V850MINI package contains the following items. Make sure they are all included. If there are missing or damaged items, please contact an NEC Electronics sales representative or an NEC Electronics distributor.

The online user registration card serves both as a warranty and a license arrangement card, so be careful not to misplace. Be sure to perform user registration or else the one-year warranty following purchase may be invalid.

#### Figure 1-1. Package Contents

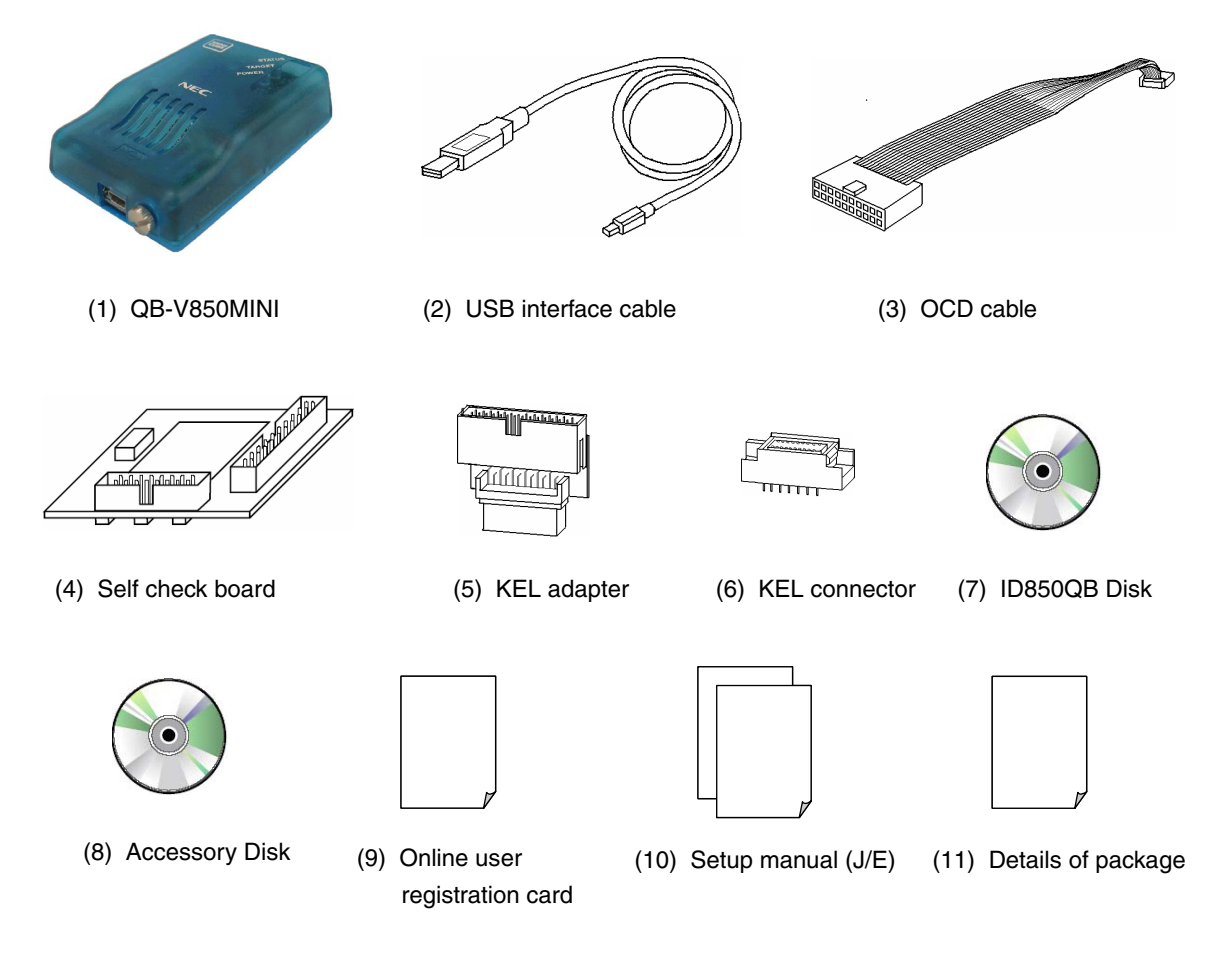

**Remark** "AccessoryDisk" contains the hardware user's manual (this document). In addition to the above items, usage cautions that are not covered by this document or additional information on supported devices may be included depending on the time of purchase, so also check for such items.

## 1.2.2 Checking purpose for using QB-V850MINI

There are mainly three purposes for using the QB-V850MINI.

The system must be configured appropriately according to each usage purpose of the QB-V850MINI, so check the following and refer to the relevant chapter.

- To debug the target device mounted on the target system See CHAPTER 3 ON-CHIP DEBUGGING.
- To debug V850ES/Kx1+ with in-circuit method
   See CHAPTER 4 DEBUGGING WITH IN-CIRCUIT METHOD.
- To perform self-testing for faults in QB-V850MINI See CHAPTER 5 SELF-TESTING.

## <R> 1.3 Supported Devices

See the following MINICUBE Web site or document for the devices supported by the QB-V850MINI.

#### QB-V850MINI Web site:

http://www.necel.com/micro/en/development/asia/v850/minicube.html#support

#### Document:

Document name: Notes on Using QB-V850MINI

Remark The above-mentioned document is posted on the QB-V850MINI Web site.

## 1.4 Specifications

This section describes QB-V850MINI's hardware specifications and specifications for the debug function when using the ID850QB integrated debugger.

| Classification                        | Item                                                               |                 | Specifications                                                                                     |
|---------------------------------------|--------------------------------------------------------------------|-----------------|----------------------------------------------------------------------------------------------------|
| QB-V850MINI                           | Operating power supply                                             |                 | Supplied via USB interface (5 V)                                                                   |
| main unit                             | ain unit Operating clock                                           |                 | Clock mounted in QB-V850MINI                                                                       |
|                                       | Operating environment                                              |                 | Temperature: 0 to +40°C                                                                            |
|                                       |                                                                    |                 | Humidity: 10 to 80% RH (no condensation)                                                           |
|                                       | Storage environment                                                |                 | Temperature: -15 to +40°C<br>Humidity: 10 to 80% RH (no condensation)                              |
|                                       | External dimensions                                                |                 | $88.5 \times 56.5 \times 26.1$ mm (see <b>APPENDIX B EXTERNAL DIMENSIONS</b> for details)          |
|                                       | Weight                                                             |                 | Approximately 90 g                                                                                 |
| Host machine                          | Target host machine                                                |                 | PC98-NX Series, IBM PC/AT <sup>™</sup> compatibles                                                 |
| interface                             | Target OS                                                          |                 | Windows <sup>™</sup> 98, Windows Me, Windows 2000, Windows XP                                      |
|                                       | USB                                                                |                 | 1.1, 2.0                                                                                           |
|                                       | USB cable length                                                   |                 | 2,000 mm max.                                                                                      |
|                                       | Current consumption                                                |                 | Approximately 350 mm                                                                               |
| Target interface                      | Target device                                                      |                 | Microcontroller with V850E1, V850ES Series on-chip debug unit and microcontroller with Nx85ET core |
|                                       | OCD cable length                                                   |                 | 200 mm                                                                                             |
|                                       | Clock frequency<br>Voltage range<br>Number of signals occupied for |                 | Equivalent to specifications supported by the target device                                        |
|                                       |                                                                    |                 | 2.0 to 5.5 V                                                                                       |
|                                       |                                                                    |                 | 5                                                                                                  |
|                                       | debugging                                                          | DCK             | Clock input                                                                                        |
|                                       |                                                                    | DMS             | Mode select input signal                                                                           |
|                                       |                                                                    | DDI             | Data input signal                                                                                  |
|                                       |                                                                    | DDO             | Data output signal                                                                                 |
|                                       |                                                                    | DRST            | On-chip debug mode setting signal                                                                  |
|                                       | Number of signals used for flash                                   |                 | 1                                                                                                  |
|                                       | memory writing                                                     | FLMD0           | Signal for writing to the flash memory<br>Used when writing to the flash memory from the ID850QB   |
|                                       | Number of signals for target power                                 |                 | 1                                                                                                  |
|                                       | supply detection VDD                                               |                 | Power supply to the target system<br>Used for monitoring power supplied to the target system       |
| Number of GND signal lines            |                                                                    | lines           | - (depends on the target connector for OCD)                                                        |
|                                       | GND                                                                |                 | GND signal                                                                                         |
| Number of signals for reset interface |                                                                    | reset interface | 1                                                                                                  |
|                                       |                                                                    | RESET           | Used for system reset                                                                              |

<R>

| Debug Function Specification |                                          | Specifications                                                                                                    |                                                                                                    |                                                                                                    |
|------------------------------|------------------------------------------|----------------------------------------------------------------------------------------------------|----------------------------------------------------------------------------------------------------|----------------------------------------------------------------------------------------------------|
|                              | Target                                   | Microcontrollers other than those listed to the right Note 1                                                                     |                                                                                                    | V850E/ME2                                                                                            |
|                              | Microcontroller                          |                                                                                                    |                                                                                                    |                                                                                                    |
| Inte<br>mer<br>func          | rnal ROM/flash<br>nory security<br>ction | 10-byte ID code authentication Not available                                                                                     |                                                                                                    |                                                                                                    |
| Eve<br>brea                  | nt detection<br>ak function              | Break before execution or access break × 2 (selectable) Br<br>Br<br>Ac                                                           |                                                                                                    | Break before execution $\times 2$ ,<br>Break after execution $\times 2$ ,<br>Access break $\times 4$ |
| Soft<br>func                 | tware break<br>ction                     | 2,000 points<br>Among these points, 0 to 8 points can be set to the internal ROM/flash memory area at one time <sup>Note 2</sup> |                                                                                                    |                                                                                                    |
| Ford<br>fund                 | ced break<br>ction                       | Available                                                                                                    |                                                                                                    |                                                                                                    |
| Exe                          | cution function                          | Go (free-run), Start from Here, Come Here, Restart, step execution, Slow Motion                                                  |                                                                                                    |                                                                                                    |
| Pse<br>func                  | udo RRM, DMM<br>ctions <sup>∾ote 3</sup> | Available                                                                                                    |                                                                                                    |                                                                                                    |
| Mas                          | sk function                              | Reset, non-maskable interrupt, hardware STOP request, external bus hold request                                                  |                                                                                                    |                                                                                                    |
| Reg<br>mar                   | jister<br>nipulation function            | Available                                                                                                    |                                                                                                    |                                                                                                    |
| Exe<br>mea<br>func           | cution time<br>asurement<br>ction        | Available <sup>Note 4</sup>                                                                                                    | <ul> <li>When DCK = 10 MHz<br/>Resolution: 200 nsec<br/>Max. measurement time: 7 min.</li> <li>When DCK = 20 MHz<br/>Resolution: 100 nsec<br/>Max. measurement time: 3 min. 30 sec.</li> </ul> | Not available                                                                                        |
| Trac                         | ce function                              | Not available                                                                                                    |                                                                                                    |                                                                                                    |

Notes 1. The following devices can be emulated only with the in-circuit method. V850ES/KE1, V850ES/KF1, V850ES/KG1,V850ES/KE1+, V850ES/KF1+, V850ES/KG1+, V850ES/KE2,

- V850ES/KF2, V850ES/KG2
- **2.** The number of points is equal to that used for the ROM correction function of the target device. This function cannot be used when the flash self programming function is used.
- 3. Pseudo RRM (Real-time RAM Monitor): Function that reads the contents of the memory during program execution
  - DMM (Dynamic Memory Modification): Function that rewrites the contents of the RAM during program execution
- 4. Not provided in the V850E/SV2.

## CHAPTER 2 NAMES AND FUNCTIONS OF HARDWARE

This chapter describes the part names and functions of the QB-V850MINI and the self-check board.

The part names described in this chapter are used throughout this document. This chapter provides an overview of the various functions. Reading it through, the reader will gain a basic grasp of the QB-V850MINI and the self-check board that will facilitate reading of subsequent chapters. Also check the hardware while reading this chapter: This way you may detect damage, if any, and this prevents adverse effects on the system.

## 2.1 Names of Parts in Main Unit

The part names and functions of the QB-V850MINI are described below.

## Figure 2-1. Names of Parts in QB-V850MINI

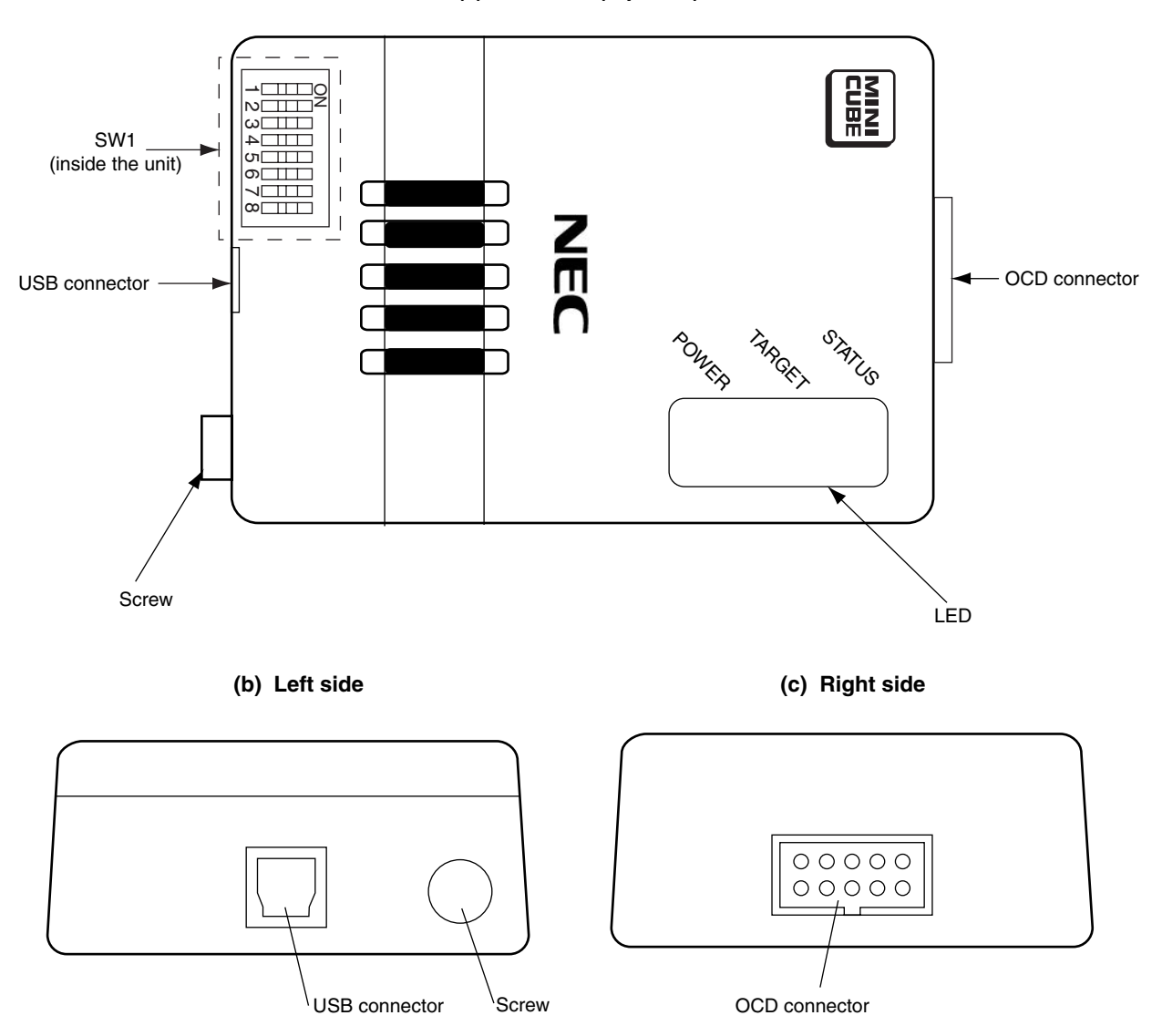

(a) Main unit (top view)

## (1) SW1

Switches used for performing the initial settings for the QB-V850MINI. They are set to OFF by default. Refer to **3.2.2 Switch settings** for details on the settings.

## (2) USB connector

A connector used for connecting the USB interface cable.

#### (3) OCD connector

A connector used for connecting the OCD cable.

## (4) Screw

A screw used for fixing the QB-V850MINI main unit.

## (5) LED

The meanings of each LED are listed below.

| Display Name | Lit/Extinguished | Meaning                                                                                             |  |
|--------------|------------------|----------------------------------------------------------------------------------------------------|--|
| POWER Lit    |                  | The power supply to the QB-V850MINI is on.                                                          |  |
|              | Extinguished     | The power supply to the QB-V850MINI is off.                                                         |  |
| TARGET       | Lit              | The power supply to the target system is on.                                                        |  |
|              | Extinguished     | The power supply to the target system is off, or the target system is not connected to QB-V850MINI. |  |
| STATUS       | Lit              | The QB-V850MINI is running.                                                                         |  |
|              | Extinguished     | The QB-V850MINI is in the break state, or the debugger is not active.                               |  |

## 2.2 Self-Check Board

The part names and functions of the self-check board are described below.

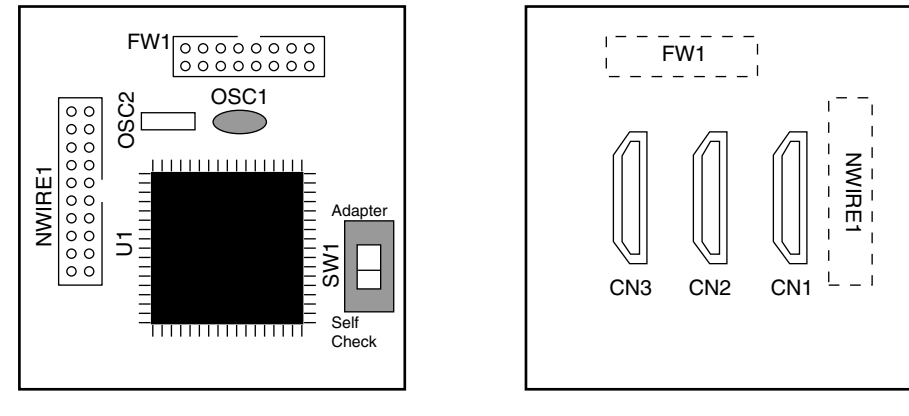

#### Figure 2-2. Part Names of Self-Check Board

Top View

Bottom View

#### (1) NWIRE1

A connector used for connecting the QB-V850MINI (HIF3FC-20PA-2.54DSA: made by Hirose Electric Co., Ltd).

## (2) FW1

A connector used for connecting the flash memory programmer (PG-FP4 or PG-FPL). Connectable flash memory programmers:

- PG-FP4
- PG-FPL
- FL-PR4 (made by Naito Densei Machida Mfg. Co., Ltd.)
- FL-LITE (made by Naito Densei Machida Mfg. Co., Ltd.)

#### (3) SW1

A switch used to set connection or disconnection of the target system. For in-circuit debugging: Set to "Adapter". For self-testing: Set to "Self Check". (Default setting)

Refer to **4.3.4 Switch settings** for details on the settings.

## (4) OSC1

A resonator board for the ceramic resonator that is used for the main clock. An 8 MHz resonator is mounted in a socket at shipment.

Refer to 4.3.3 Clock settings when changing the main clock frequency.

#### (5) OSC2

A resonator for the subclock. A 32.768 kHz resonator is mounted at shipment. The frequency cannot be changed.

## (6) U1

The  $\mu$ PD70F3318YGJ is mounted.

## (7) CN1, CN2, CN3

Connectors used for connecting the QB-V850MINI to the target system. An exchange adapter and a target connector are required separately.

## CHAPTER 3 ON-CHIP DEBUGGING

This chapter describes how to use the QB-V850MINI when performing on-chip debugging (OCD).

On-chip debugging is a method to debug a microcontroller mounted on the target system. Since debugging is performed with the real device operating on the board, this method is suitable for field debugging.

On the other hand, on-chip debugging takes up five alternate-function pins for communication with the host machine. Moreover, communication circuits must be mounted on the target system.

Refer to **3.4 Designing Target System Circuits** for information on designing target system circuits. Also refer to the user's manual for the target device.

Refer to **3.5 Target Connectors for OCD** for the target connectors for OCD that can be mounted on the target board.

## 3.1 System Configuration

This section describes the system configuration for performing on-chip debugging.

#### 3.1.1 Standard system configuration

The system shown below is configured with the components included with the QB-V850MINI.

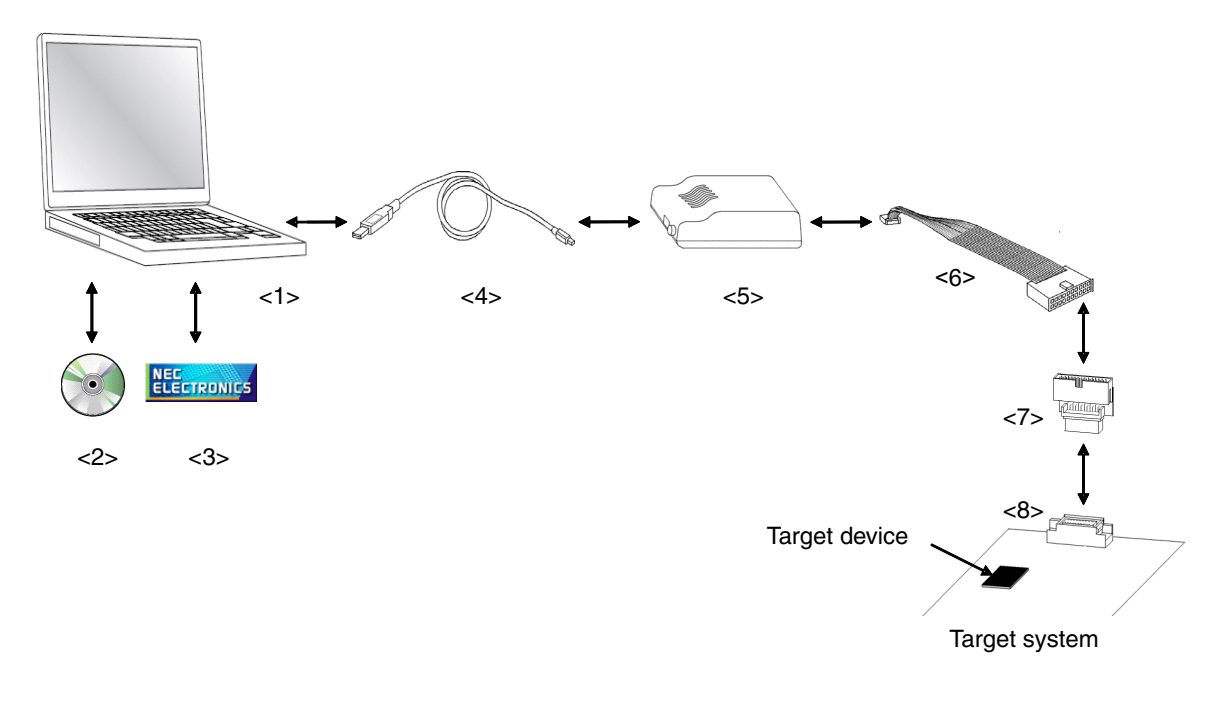

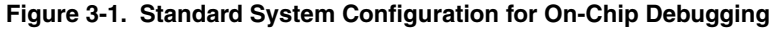

<1> Host machine:

With USB ports

<2> ID850QB Disk (accessory): Software tools required for debugging are packaged.

<3> Device file:

Download the device file from the following NEC Electronics webpage.

URL: http://www.necel.com/micro/ods/eng/index.html

- <4> USB interface cable (accessory)
- <5> QB-V850MINI (this product)
- <6> OCD cable (accessory)
- <7> KEL adapter (accessory)
- <8> KEL connector (accessory): A connector mounted on the target system.

#### 3.1.2 System configuration with non-supplied connector on target system

The system shown below is configured with some components not included with the QB-V850MINI.

Refer to this configuration when you want to use a non-supplied connector as the connector to be mounted on the target system.

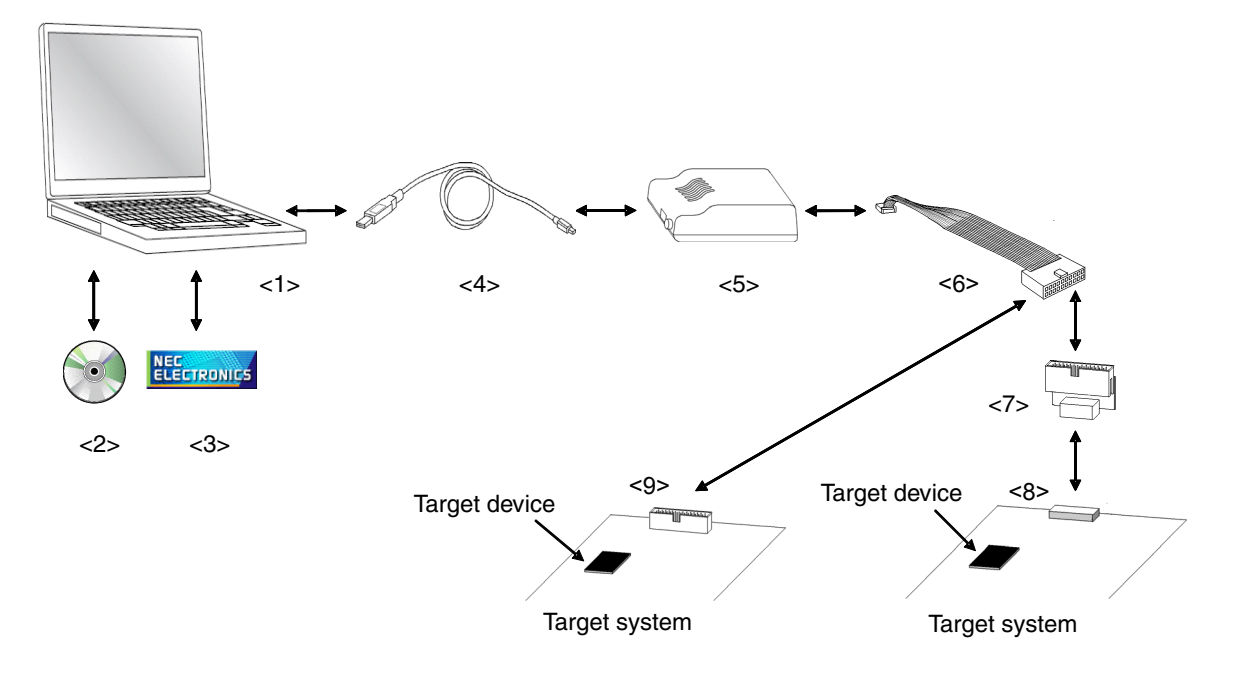

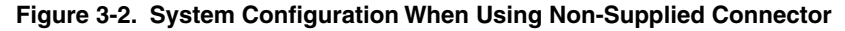

- <1> Host machine: With USB ports
- <2> ID850QB Disk (accessory): Software tools required for debugging are packaged.
- <3> Device file: Download the device file from the following NEC Electronics webpage.
  - URL: http://www.necel.com/micro/ods/eng/index.html
- <4> USB interface cable (accessory)
- <5> QB-V850MINI (this product)
- <6> OCD cable (accessory)
- <7> Connection adapter (sold separately)<sup>Note</sup>
- <8> Target connector (sold separately)<sup>Note</sup>
- <9> 2.54 mm pitch 20-pin general-purpose connector (sold separately)<sup>Note</sup>
- **Note** A connector other than KEL connectors can also be used as the target connector. Refer to **3.5 Target Connectors for OCD** for details.

#### 3.2 Setup Procedure

This section describes the QB-V850MINI setup procedure to operate the QB-V850MINI normally. Perform setup using the following procedure.

Installation of software

Install the USB driver, integrated debugger, device file, etc., in the host machine.

See 3.2.1 Installation of software.

Proceed to the next step if installation of software has already been completed.

Setting of switch

Set SW1.

This step is not necessary when using a connector other than the MICTOR connector as the target connector.

See 3.2.2 Switch settings to perform setting in the correct order.

Connection and startup of system

Connect the host machine, QB-V850MINI, and target system and start the entire system.

See 3.2.3 Connection and startup of system to perform setting in the correct order.

System shutdown

Shut down the system to terminate debugging.

See 3.2.4 System shutdown.

#### 3.2.1 Installation of software

Install the following software in the host machine before setting up the hardware. Refer to the "Setup manual" supplied with the QB-V850MINI for the procedures.

- USB driver
- Debugger
- Device file

## 3.2.2 Switch settings

Set SW1. SW1 is mounted inside the QB-V850MINI main unit. Loosen the screw, open the cover, and then set SW1.

Change the SW1 setting only when all the following conditions are satisfied; otherwise, use the QB-V850MINI with the default setting (all "OFF").

- A MICTOR connector is used as the target connector.
- A third party's emulator that supports the trace interface is used together with the QB-V850MINI.
- Pin 20 of the MICTOR connector is used as TRCCE (trace compression enable input).

When all the above conditions are satisfied, set SW1 as follows.

#### Table 3-1. SW1 Setting (When Conditions Are Satisfied)

| SW1 Number | Setting | Remark                                                       |
|------------|---------|--------------------------------------------------------------|
| 1 to 7     | OFF     | Default setting. Any other settings are prohibited.          |
| 8          | ON      | Setting to turn off the power supply to the self-check board |

#### 3.2.3 Connection and startup of system

Connect and start the system in the following order.

#### (1) Connecting QB-V850MINI to target system

Connect the QB-V850MINI to the target system using the adapter and target connector. Refer to the system configuration diagrams shown in Figure 3-1 and Figure 3-2 for the adapter and target connector to be used.

#### Caution Perform connection while the power to the target system is off.

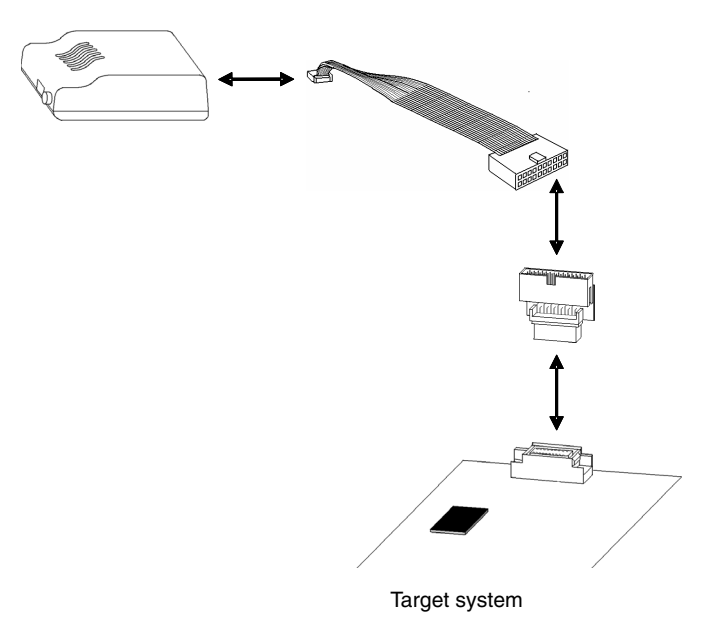

## Figure 3-3. Connecting QB-V850MINI to Target System

#### (2) Connecting QB-V850MINI to host machine

Connect the QB-V850MINI to the host machine using a USB interface cable. After performing this connection, confirm that the POWER LED on the QB-V850MINI is lit.

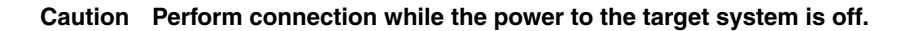

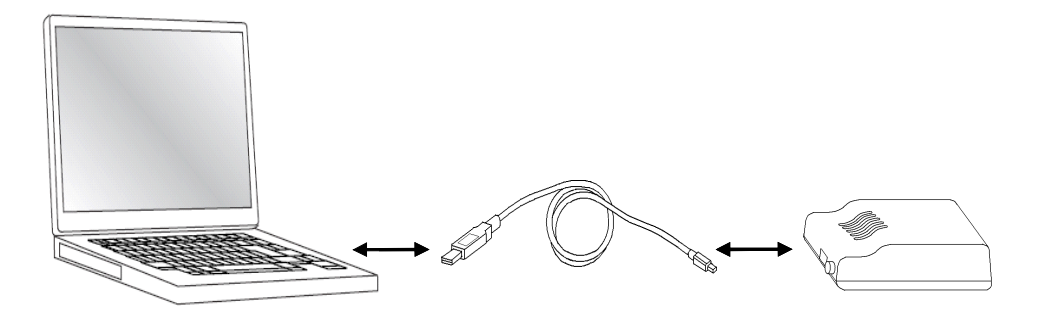

Figure 3-4. Connecting QB-V850MINI to Host Machine

#### (3) Power application to target system

Apply the power to the target system. After power application, confirm that the TARGET LED on the QB-V850MINI is lit.

## (4) Startup of ID850QB

Start the ID850QB using the Start menu, shortcut icon, etc.

Refer to **ID850QB Ver. 3.40 Integrated Debugger Operation User's Manual (U18604E)** for operations after startup.

#### 3.2.4 System shutdown

Terminate debugging and shutdown the system in the following order.

- (1) Terminate the ID850QB.
- (2) Turn off the power to the target system.
- (3) Disconnect the USB cable from the host machine.

## 3.3 Default Setting

| Item | Setting        | Description                                                                                                    |
|------|----------------|----------------------------------------------------------------------------------------------------|
| SW1  | ON<br>12345678 | All of switches 1 to 8 are set to OFF by default.<br>Refer to <b>3.2.2 Switch settings</b> for how to set the switches. |

## 3.4 Designing Target System Circuits

To debug the target system with the QB-V850MINI connected, a circuit to connect the QB-V850MINI is required on the target system.

This section presents information required for circuit design. Read it along with the user's manual of the target device.

#### 3.4.1 Example of circuit design

Figure 3-5 illustrates an example of the design of a target system circuit that is used to connect the QB-V850MINI. Details on each signal are described in **3.4.3 Target interface signals**. Figure 3-5 is just a connection example,

so refer to the user's manual of the target device for circuit design.

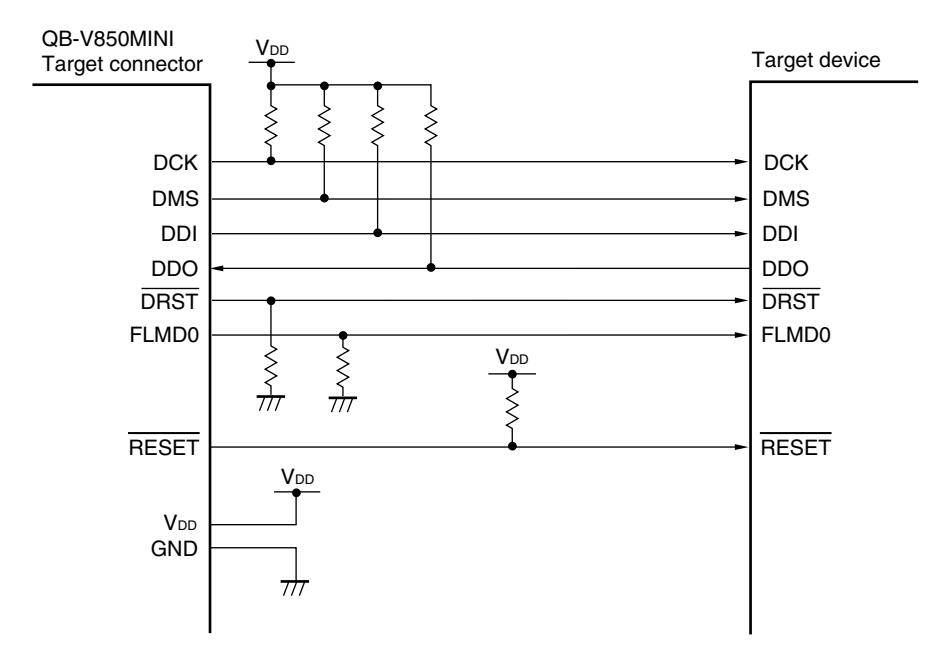

Figure 3-5. Circuit Connection Example

| Signal Name | Outline of Signal                                                                           |  |  |
|-------------|---------------------------------------------------------------------------------------------|--|--|
| DCK         | Clock for the debug control unit (DCU) in the target device                                 |  |  |
| DMS         | DCU mode selection signal                                                                   |  |  |
| DDI         | Data signal transmitted to DCU                                                              |  |  |
| DDO         | Data signal transmitted from DCU                                                            |  |  |
| DRST        | DCU reset signal                                                                            |  |  |
| FLMD0       | Flash programming mode setting signal                                                       |  |  |
| RESET       | System reset input signal                                                                   |  |  |
| VDD         | Power supply (The QB-V850MINI uses this signal for detection of target system power supply) |  |  |
| GND         | GND                                                                                         |  |  |

#### <R> 3.4.2 Cautions on target system design

Note the following points when designing the target system circuits and the board.

- (1) Keep the pattern length as short as possible.
- (2) VDD is used for detecting whether the target board is powered on, so supply the same voltage as the target device pins to VDD. See 3.4.3 (6) VDD for details.
- (3) The DCK, DMS, DDI, DDO, and DRST pins may function alternately as general-purpose ports. Therefore connect these pins in accordance with the specifications of each target device. When on-chip pull-up/pull-down resistors are used, connection of external pull-up/pull-down resistors is not necessary. See the signals described in 3.4.3 (1) DCK to (5) DRST for details.
- (4) Make sure that the signals driven from the QB-V850MINI and the signals generated on the target system do not conflict during debugging.
- (5) The circuit for connecting FLMD0 varies when using flash self programming or using microcontrollers that do not have an on-chip flash memory. See 3.4.3 (7) FLMD0 for details.
- (6) Connection of the RESET pin depends on the target device specifications and control when the debugger is started. See 3.4.3 (8) RESET for details.

#### 3.4.3 Target interface signals

This section describes the interface signals between the QB-V850MINI and the target system.

#### <R> (1) DCK

This is the clock signal for the on-chip debug unit (DCU) in the target system. A 10 or 20 MHz clocks is supplied from the QB-V850MINI, according to the setting of the debugger. The DMS and DDI signals are sampled in synchronization with the rising edge of the DCK signal in the DCU, and the data DDO signal is output in synchronization with the falling edge of the DCK signal. Barring a problem arising from the specifications of the target device, pull up this signal to high level as shown in Figure 3-6.

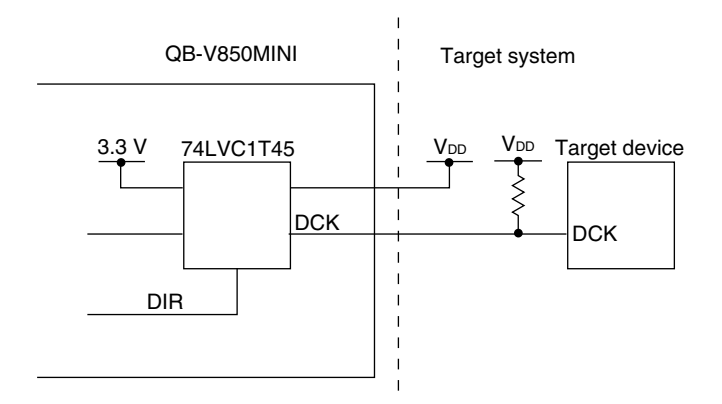

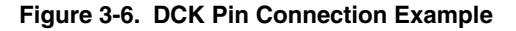

#### (2) DMS

This is the DCU mode selection signal. The state machine in the DCU changes according to the level of the DMS signal. This signal is sampled in synchronization with the rising edge of the DCK signal in the DCU. Barring a problem arising from the specifications of the target device, pull up this signal to high level. The connection example for this signal is the same as that shown in Figure 3-6.

#### (3) DDI

This is the data signal transmitted to the DCU. This signal is sampled in synchronization with the rising edge of the DCK signal in the DCU.

Barring a problem arising from the specifications of the target device, pull up this signal to high level. The connection example for this signal is the same as that shown in Figure 3-6.

#### (4) DDO

This is the data signal transmitted from the DCU. This signal is output from the DCU in synchronization with the falling edge of the DCK signal.

Barring a problem arising from the specifications of the target device, pull up this signal to high level. The connection example for this signal is the same as that shown in Figure 3-6.

## (5) DRST

This is the reset signal for the DCU. This is a negative logic signal for initializing the DCU asynchronously. Barring a problem arising from the specifications of the target device, pull down this signal to low level as shown in Figure 3-7.

Figure 3-7. DRST Pin Connection Example

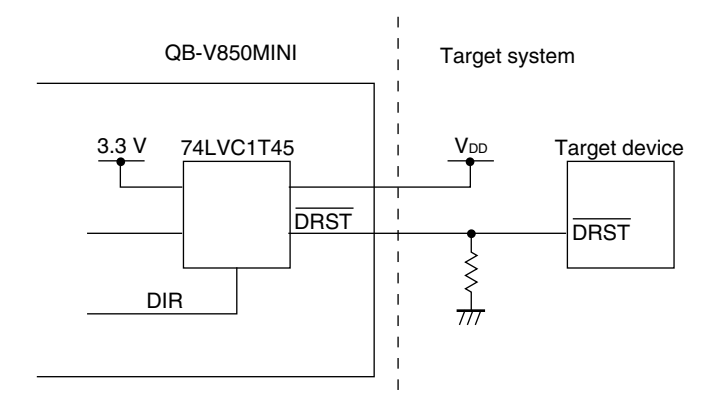

When the debugger is started, the QB-V850MINI drives the DRST signal to high level to start the DCU in the target device. When the DCU is started, a reset occurs in the CPU of the target device. Therefore, when debugging is started by starting up the debugger, CPU reset always occurs.

#### (6) VDD

This signal is used for detecting V<sub>DD</sub> supplied to the target system. When V<sub>DD</sub> is within the range of 2.0 to 5.5 V, the QB-V850MINI judges that the power to the target system is being supplied and controls each signal for debugging.

If V<sub>DD</sub> is outside the range of 2.0 to 5.5 V, the QB-V850MINI judges that the power to the target system has not been supplied and the entire system is not configured normally, and sets the  $\overline{\text{DRST}}$ , DCK, DMS, DDI, FLMD0, and  $\overline{\text{RESET}}$  pins to the high-impedance state, regardless of the debugger's operating status. Input V<sub>DD</sub> directly, as shown in Figure 3-8.

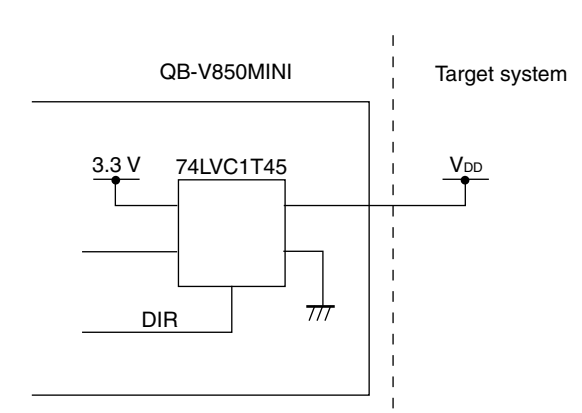

#### Figure 3-8. VDD Pin Connection Example

## (7) FLMD0

This is the flash programming mode setting signal. The QB-V850MIN controls the FLMD0 signal as follows.

| Debugger Status               |                                                            | FLMD0 Status   |
|-------------------------------|------------------------------------------------------------|----------------|
| During break                  | During flash memory programming <sup>Note</sup> High level |                |
|                               | Other than above                                           | High-impedance |
| During user program execution |                                                            |                |
| At termination                |                                                            |                |

Table 3-2. FLMD0 Status in QB-V850MINI

**Note** When a program is being downloaded, or during a write operation via the Assemble or Memory window.

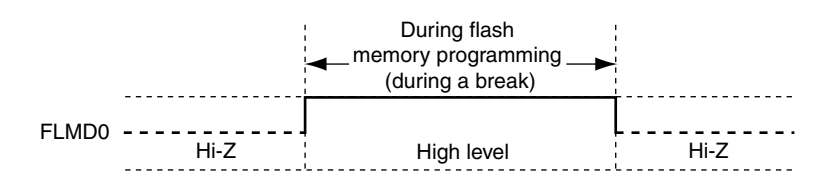

Figure 3-9. Timing Chart of FLMD0 in QB-V850MINI

Connect the FLMD0 signal with either method (a) or (b) below. Whether or not the FLMD0 signal should be connected depends on the target device specifications.

#### (a) When not performing flash self programming

Connect the FLMD0 signal that is output from the QB-V850MINI to the FLMD0 pin in the target device. Barring a problem arising from the specifications of the target device, pull down this signal to low level.

## Figure 3-10. FLMD0 Pin Connection Example (When Controlled by QB-V850MINI)

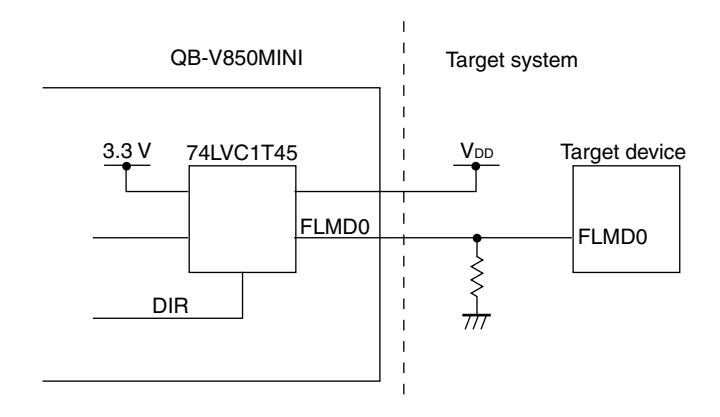

<R>

#### (b) When performing flash self programming

When the FLMD0 pin is controlled by port signals when performing flash memory self programming in the user program, connect the FLMD0 pin as shown in Figure 3-11.

#### Figure 3-11. FLMD0 Pin Connection Example (When performing flash self programming)

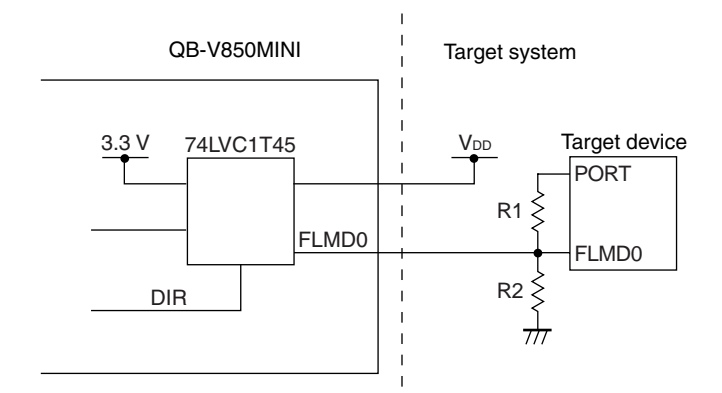

**Remark** Make R2 a resistance value that is at least ten times that of R1.

When writing to the flash memory during a break when the FLMD0 signal output from the QB-V850MINI is left open and the port signal is connected to the FLMD0 pin of the target device, set the port output to high level such as by using the I/O register window of the debugger. For an operation other than writing to the flash memory, set the port output to low level, or set the port mode to "input".

## (c) When the target device is not provided with an on-chip flash memory

The FLMD0 pin is not required to be connected.

## (8) RESET

This is the system reset input signal. The QB-V850MINI controls the RESET signal as follows.

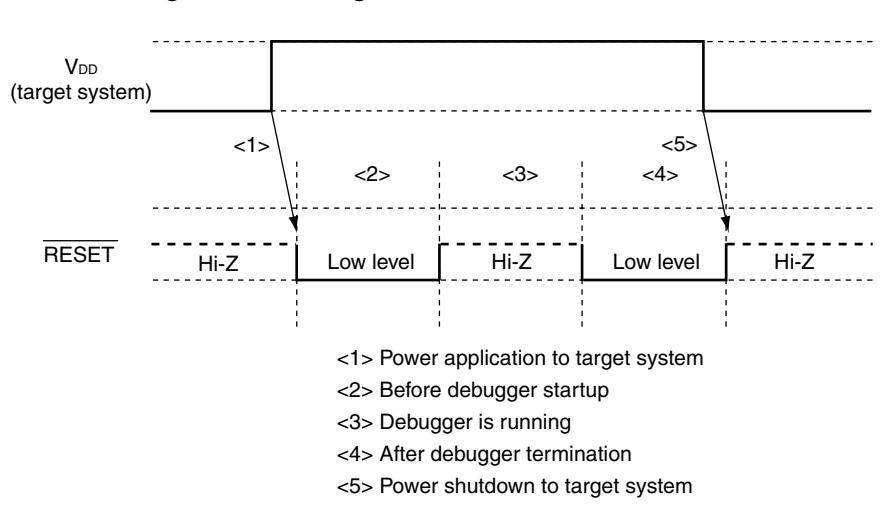

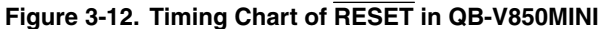

<R>

Connect the  $\overrightarrow{\text{RESET}}$  signal as shown in Figure 3-13 if any of the conditions listed below is satisfied. At this time, make sure that the  $\overrightarrow{\text{RESET}}$  signal does not conflict with the  $\overrightarrow{\text{RESET}}$  signal generated on the target system. When none of the following conditions are satisfied, leave open the pin for the  $\overrightarrow{\text{RESET}}$  signal that is output from the QB-V850MINI.

- The target device should be kept in the reset state before debugger startup or after debugger termination.
- The OCD signal pins (DCK, DDI, DDO, DMS, and DRST) are alternate-function pins in the specifications of the target device, the OCD signal becomes inactive due to a reset by other than the RESET pin, and the OCD signals are not set to active in the startup routine.

For example, when using a device in which the pins that alternately function as the OCD signal pins are controlled by the OCDM0 register as shown below, the OCDM0 register is cleared to 0 upon reset by POC, so the OCD signals are not specified and as a result, on-chip debugging cannot be performed normally.

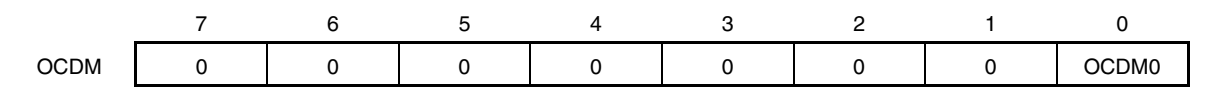

| OCDM0 | Specification of alternate-function pin for on-chip debug function |  |
|-------|--------------------------------------------------------------------|--|
| 0     | Use as port/peripheral function pin                                |  |
| 1     | Use as on-chip debug function pin                                  |  |

 Remark
 Initial value
 At RESET pin input:
 OCDM0 = 1

 After reset by POC:
 OCDM0 = 0

 After internal reset (other than POC):
 The OCDM register holds the value before reset

| Eiguro 3-1  | 2 DECET  | Din | Connection | Evample | • |
|-------------|----------|-----|------------|---------|---|
| Figure 3-1. | J. NEJEI | гш  | Connection | Example | 5 |

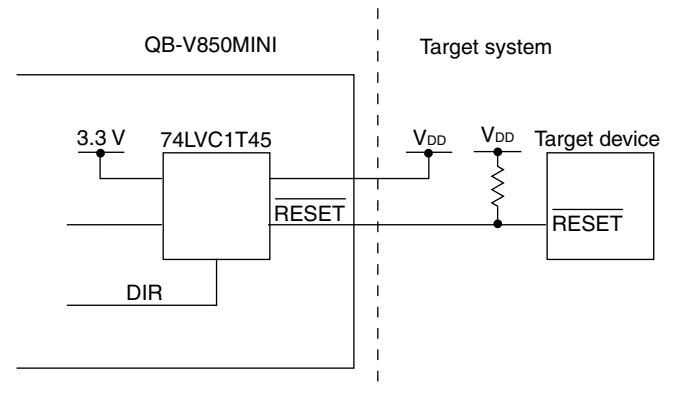

## 3.5 Target Connectors for OCD

<R>

A target connector for OCD must be mounted on the target system in order to connect the QB-V850MINI to the target system. The target connector for OCD can be selected from the target connectors listed in the table below. The features of each target connector are described in the following sections.

| Target Connector Name                              |         | Part Number                                                  | Manufacturer                                    |
|----------------------------------------------------|---------|--------------------------------------------------------------|-------------------------------------------------|
| KEL connector                                      |         | 8830E-026-170S (included with QB-V850MINI)<br>8830E-026-170L | KEL Corporation                                 |
|                                                    | Adapter | B-136 (included with QB-V850MINI)                            | Sumitomo Heavy Industries<br>Mechatronics, Ltd. |
| MICTOR connector                                   |         | 2-767004-2                                                   | Tyco Electronics AMP K.K.                       |
|                                                    | Adapter | B-137, B-137A                                                | Sumitomo Heavy Industries<br>Mechatronics, Ltd. |
| XF2E connector                                     |         | XF2E-1515-1                                                  | OMRON Corporation                               |
|                                                    | Adapter | B-140 (XF2E-1515-1 included)                                 | Sumitomo Heavy Industries<br>Mechatronics, Ltd. |
| SICA connector                                     |         | SICA2P20S05 (5 units as a set)                               | Tokyo Eletech Corporation                       |
|                                                    | Adapter | SICA20I2P (SICA2P20S x 1 included)                           |                                                 |
| 2.54 mm pitch 20-pin general-<br>purpose connector |         | HIF3FC-20PA-2.54DS<br>HIF3FC-20PA-2.54DSA                    | Hirose Electronic Co., Ltd.<br>(for example)    |
| Adapter                                            |         | Not required                                                 | -                                               |

#### Table 3-3. List of Target Connectors for OCD (Part Number and Manufacturer)

## 3.5.1 KEL connector

A KEL connector is a target connector included with the QB-V850MINI.

When using the KEL connector as the target connector for OCD, mount either of the following connectors on the target system.

- 8830E-026-170S: 26-pin straight type (included with QB-V850MINI)
- 8830E-026-170L: 26-pin right-angle type (sold separately)
- **Remark** 8830E-026-170S and 8830E-026-170L are products of KEL Corporation. A conversion adapter is included with the QB-V850MINI.

Figure 3-14 and Table 3-4 show the pin assignment and the pin functions of the KEL connector, respectively. Input/output is indicated as seen from the target device.

## Figure 3-14. KEL Connector Pin Assignment Diagram

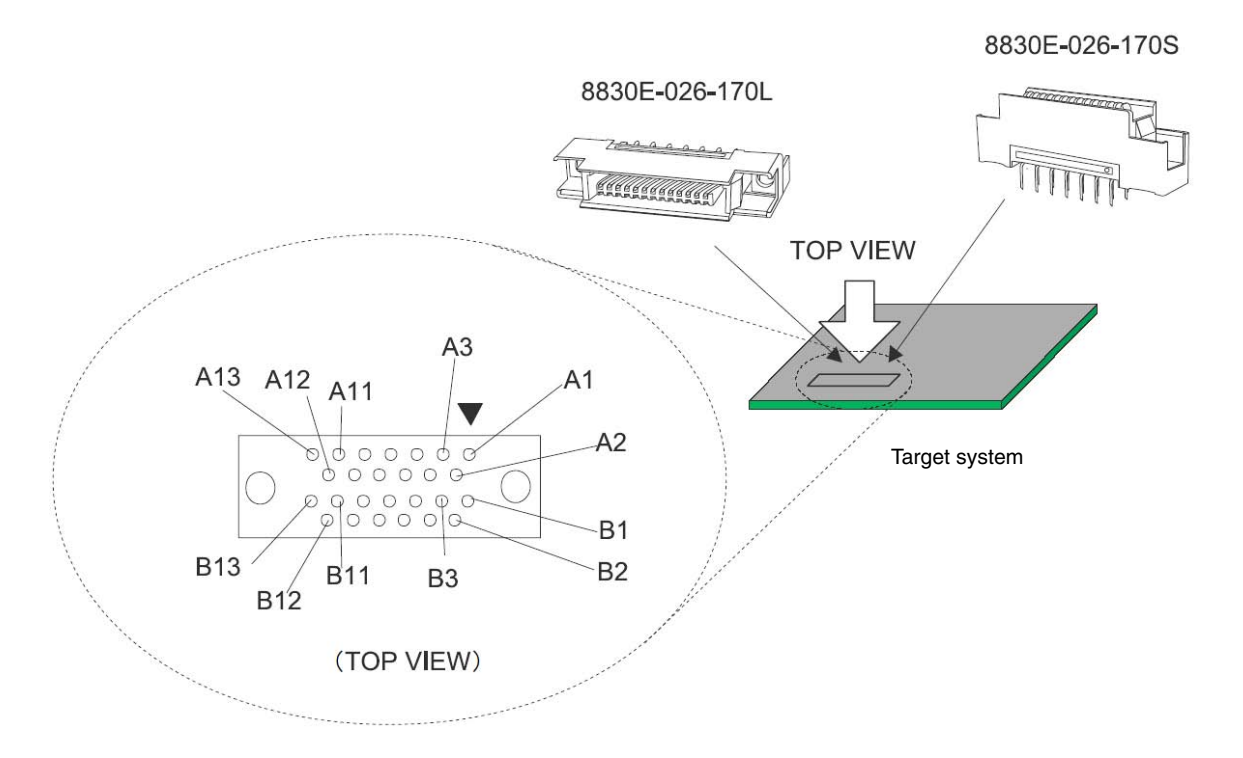

| Pin No.   | Signal Name | I/O <sup>Note 1</sup> | Description                                                                  |
|-----------|-------------|-----------------------|------------------------------------------------------------------------------|
| A1 to A6  | GND         | -                     | Connect to GND                                                               |
| A7        | DDI         | IN                    | Data input                                                                   |
| A8        | DCK         | IN                    | Clock input                                                                  |
| A9        | DMS         | IN                    | Transfer mode selection input                                                |
| A10       | DDO         | OUT                   | Data output                                                                  |
| A11       | DRST        | IN                    | Reset input to on-chip debug unit                                            |
| A12       | RESET       | IN                    | System reset input (leave open when not used)Note 2                          |
| A13       | FLMD0       | IN                    | Flash mode input (leave open when not used) <sup>Note 3</sup>                |
| B1 to B10 | GND         | _                     | Connect to GND                                                               |
| B11       | PORT0_IN    | _                     | Connect to GND                                                               |
| B12       | PORT1_IN    | -                     | Connect to GND                                                               |
| B13       | VDD         | _                     | Connect to VDD for on-chip debugging (for target system power ON monitoring) |

Notes 1. As seen from the target device

2. Refer to 3.4.3 (8) **RESET**.

3. Refer to 3.4.3 (7) FLMD0.

#### 3.5.2 MICTOR connector

The MICTOR connector is conventionally supported as a target connector for OCD that supports the high-speed trace interface. Since the QB-V850MINI does not support the high-speed trace interface, the MICTOR connector cannot be used unless combined with a third-party emulator.

When using the MICTOR connector as the target connector for OCD, mount the following connector on the target system.

• 2-767004-2: 38-pin type (sold separately)

Remark 2-767004-2 is a product of Tyco Electronics AMP K.K.

Either of the following adapters is required for connection with the emulator.

- B-137 (sold separately, right-angle type)
- B-137A (sold separately, straight type)

**Remark** B-137 and B-137A are products of Sumitomo Heavy Industries Mechatronics, Ltd.

Figure 3-15 and Table 3-5 show the pin assignment and the pin functions of the MICTOR connector, respectively. Input/output is indicated as seen from the target device.

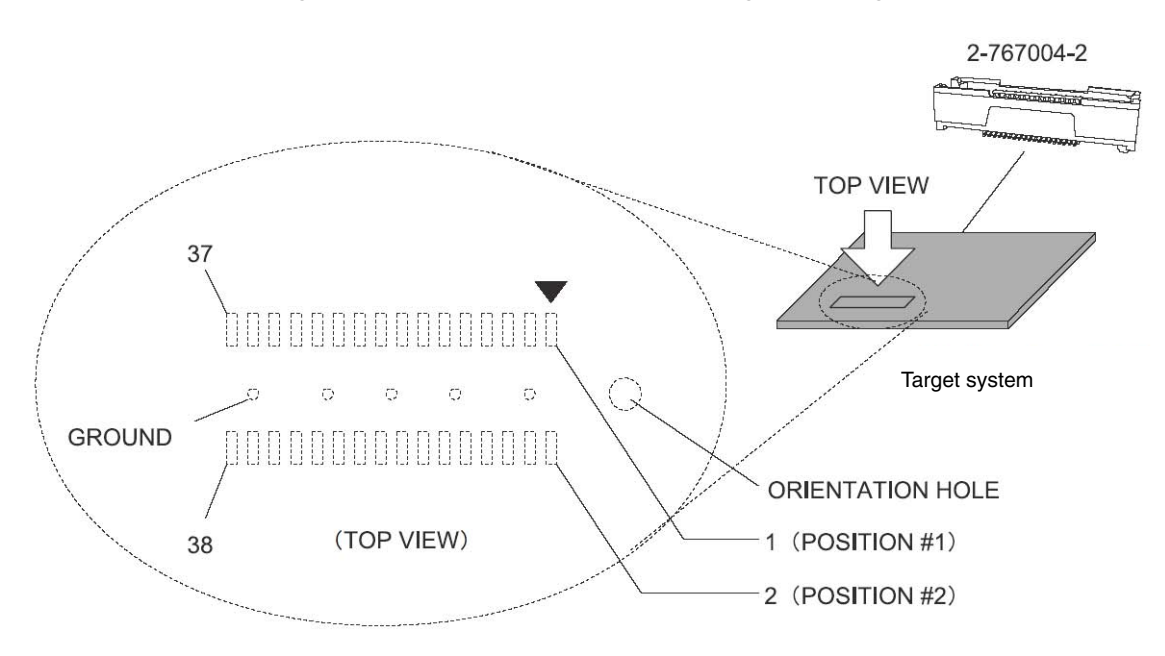

Figure 3-15. MICTOR Connector Pin Assignment Diagram
| Pin No.  | Signal Name     | I/O <sup>Note 1</sup> | Description                                                                  |  |
|----------|-----------------|-----------------------|------------------------------------------------------------------------------|--|
| 1 and 2  | GND             | -                     | Connect to GND                                                               |  |
| 3        | DCK             | IN                    | Clock input                                                                  |  |
| 4        | V <sub>DD</sub> | _                     | Connect to VDD for on-chip debugging (for target system power ON monitoring) |  |
| 5        | DMS             | IN                    | Transfer mode selection input                                                |  |
| 6        | DRST            | IN                    | Reset input to on-chip debug unit                                            |  |
| 7        | DDI             | IN                    | Data input                                                                   |  |
| 8        | RESET           | IN                    | System reset input (leave open when not used)Note 2                          |  |
| 9        | DDO             | OUT                   | Data output                                                                  |  |
| 10       | FLMD0           | IN                    | Flash mode input (leave open when not used) <sup>Note 3</sup>                |  |
| 11       | N.C             | _                     | Open (not connected)                                                         |  |
| 12       | RESERVE         | -                     | Open                                                                         |  |
| 13       | N.C             | _                     | Open (not connected)                                                         |  |
| 14       | PORT0_IN        | _                     | Connect to GND                                                               |  |
| 15       | N.C             | -                     | Open (not connected)                                                         |  |
| 16       | PORT1_IN        | -                     | Connect to GND                                                               |  |
| 17       | GND             | -                     | Connect to GND                                                               |  |
| 18       | PORT2_IN        | _                     | Connect to GND                                                               |  |
| 19       | GND             | _                     | Connect to GND                                                               |  |
| 20       | POWER           | _                     | Open <sup>Note 4</sup>                                                       |  |
| 21 to 38 | GND             | -                     | Connect to GND                                                               |  |

| Table 3-5. M | <b>ICTOR Coni</b> | nector Pin | <b>Functions</b> |
|--------------|-------------------|------------|------------------|
|--------------|-------------------|------------|------------------|

**Notes 1.** As seen from the target device.

- 2. Refer to 3.4.3 (8) RESET.
- 3. Refer to 3.4.3 (7) FLMD0.
- 4. When the TRCCE signal (trace compression enable input) is connected as the trace interface for a third-party emulator, the SW1 settings in the QB-V850MINI must be changed. Refer to 3.2.2 Switch settings for details.

### 3.5.3 XF2E connector

The XF2E connector is a compact type target connector. Use of this connector is effective in cases such as when a mounting area cannot be secured on the target system. Note that the XF2E connector may not support third-party emulators.

When using the XF2E connector as the target connector for OCD, mount the following connector on the target system.

• XF2E-1515-1: 15-pin type (sold separately)

**Remark** XF2E-1515-1 is a product of OMRON Corporation.

The following adapter is required for connection with the emulator.

• B-140 (sold separately, XF2E-1515-1 is included.)

Remark B-140 is a product of Sumitomo Heavy Industries Mechatronics, Ltd.

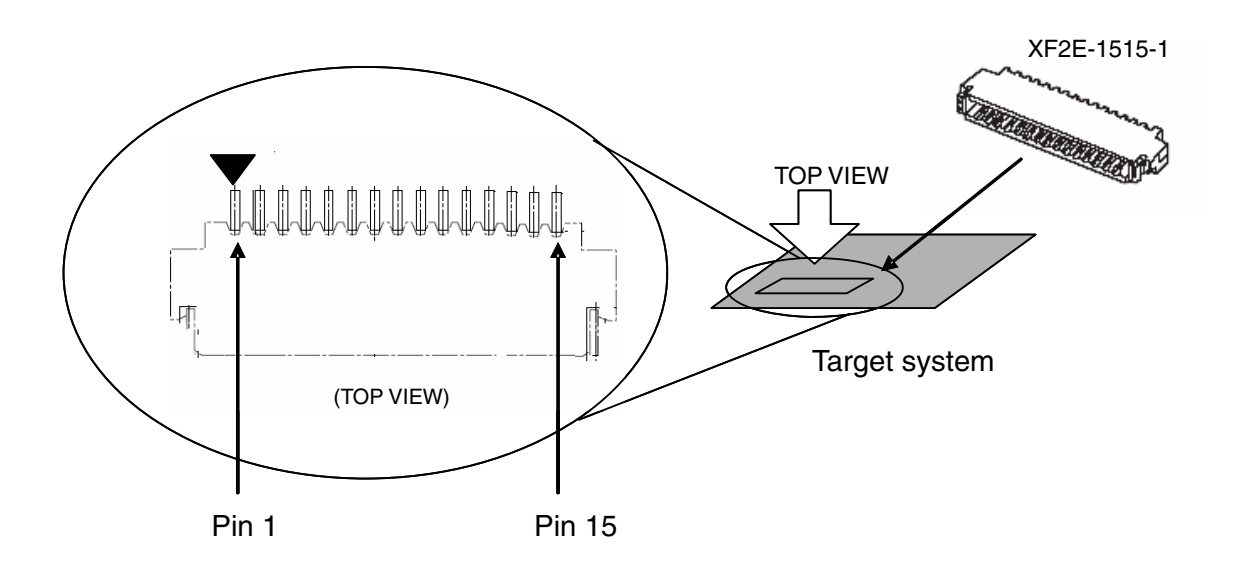

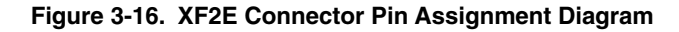

| Pin No. | Signal Name | I/O Note 1 | Description                                                                       |
|---------|-------------|------------|-----------------------------------------------------------------------------------|
| 1       | Vdd         | _          | Connect to $V_{DD}$ for on-chip debugging (for target system power ON monitoring) |
| 2       | RESET       | IN         | System reset input (leave open when not used)Note 2                               |
| 3       | FLMD0       | IN         | Flash mode input (leave open when not used)Note 3                                 |
| 4       | N.C         | _          | Open (not connected)                                                              |
| 5       | N.C         | -          | Open (not connected)                                                              |
| 6       | N.C         | -          | Open (not connected)                                                              |
| 7       | N.C         | _          | Open (not connected)                                                              |
| 8       | N.C         | -          | Open (not connected)                                                              |
| 9       | DDO         | OUT        | Data output                                                                       |
| 10      | DCK         | IN         | Clock input                                                                       |
| 11      | DMS         | IN         | Transfer mode selection input                                                     |
| 12      | DDI         | IN         | Data input                                                                        |
| 13      | DRST        | IN         | Reset input to on-chip debug unit                                                 |
| 14      | GND         | _          | Connect to GND                                                                    |
| 15      | GND         | -          | Connect to GND                                                                    |

|  | Table 3-6. | XF2E | Connector | Pin | Functions |
|--|------------|------|-----------|-----|-----------|
|--|------------|------|-----------|-----|-----------|

**Notes 1.** As seen from the target device.

2. Refer to 3.4.3 (8) RESET.

3. Refer to 3.4.3 (7) FLMD0.

## 3.5.4 SICA connector

The SICA connector is a compact target connector. Use of this connector is effective in cases such as when a mounting area cannot be secured on the target system. Note that the SICA connector may not support third-party emulators.

When using the SICA connector as the target connector for OCD, mount the following connector on the target system.

• SICA2P20S: 20-pin type (sold separately)

**Remark** SICA2P20S is a product of Tokyo Eletech Corporation. The ordering code is "SICA2P20S05", which is for a set of five units. Contact Tokyo Eletech Corporation to purchase this product.

The following adapter is required for connection with the emulator.

• SICA20I2P (sold separately)

Remark SICA2012P is a product of Tokyo Eletech Corporation.

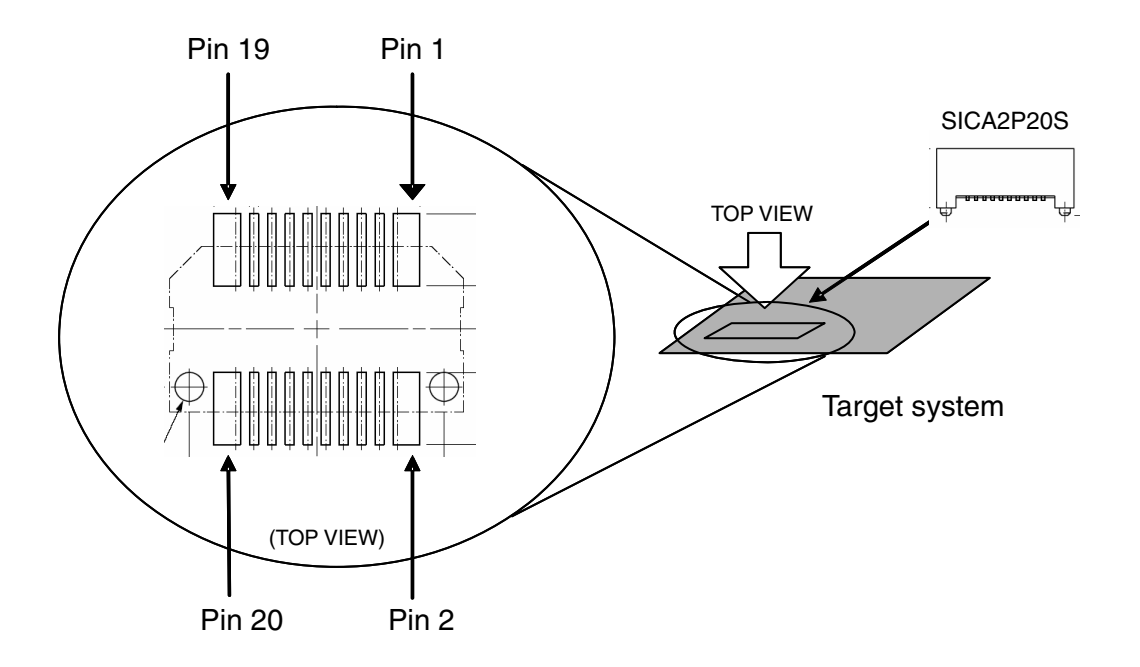

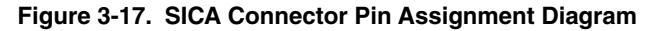

| Pin No. | Signal Name | I/O <sup>Note 1</sup>              | Description                                                                  |
|---------|-------------|------------------------------------|------------------------------------------------------------------------------|
| 1       | GND         | <ul> <li>Connect to GND</li> </ul> |                                                                              |
| 2       | DCK         | IN                                 | Clock input                                                                  |
| 3       | GND         | -                                  | Connect to GND                                                               |
| 4       | DMS         | IN                                 | Transfer mode selection input                                                |
| 5       | GND         | _                                  | GND                                                                          |
| 6       | DDI         | IN                                 | Data input                                                                   |
| 7       | GND         | -                                  | Connect to GND                                                               |
| 8       | DRST        | IN                                 | Reset input to on-chip debug unit                                            |
| 9       | GND         | -                                  | Connect to GND                                                               |
| 10      | RESERVE     | -                                  | Open                                                                         |
| 11      | GND         | -                                  | Connect to GND                                                               |
| 12      | RESET       | IN                                 | System reset input (leave open when not used)Note 2                          |
| 13      | GND         | -                                  | Connect to GND                                                               |
| 14      | FLMD0       | IN                                 | Flash mode input (leave open when not used) <sup>Note 3</sup>                |
| 15      | GND         | -                                  | Connect to GND                                                               |
| 16      | RESERVE     | -                                  | Open                                                                         |
| 17      | GND         | _                                  | Connect to GND                                                               |
| 18      | DDO         | OUT                                | Data output                                                                  |
| 19      | GND         |                                    | Connect to GND                                                               |
| 20      | VDD         | _                                  | Connect to VDD for on-chip debugging (for target system power ON monitoring) |

| Table 3-7. SICA C | <b>Connector Pin</b> | <b>Functions</b> |
|-------------------|----------------------|------------------|
|-------------------|----------------------|------------------|

**Notes 1.** As seen from the target device.

- 2. Refer to 3.4.3 (8) RESET.
- 3. Refer to 3.4.3 (7) FLMD0.

### 3.5.5 2.54 mm pitch 20-pin general-purpose connector

When using a 2.54 mm pitch general-purpose connector as the target connector for OCD, mount a connector that can be connected to the OCD cable on the target system. Note that 2.54 mm pitch 20-pin general-purpose connectors may not support third-party emulators.

The followings are examples of the 2.54 mm pitch 20-pin general-purpose connector.

- HIF3FC-20PA-2.54DS (sold separately, right-angle type)
- HIF3FC-20PA-2.54DSA (sold separately, straight type)

Remark HIF3FC-20PA-2.54DS and HIF3FC-20PA-2.54DSA are products of Hirose Electronic Co., Ltd.

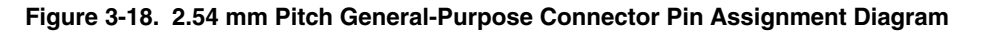

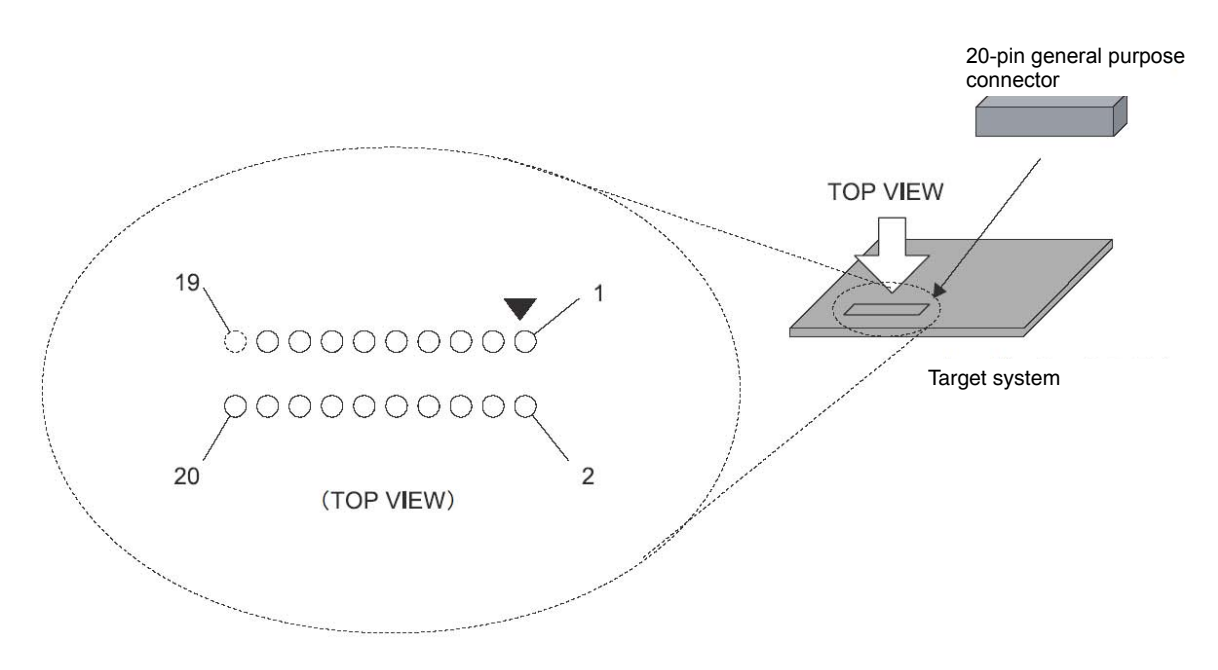

| Pin No. | Signal Name | I/O <sup>Note 1</sup> | Description                                                                       |
|---------|-------------|-----------------------|-----------------------------------------------------------------------------------|
| 1       | GND         | -                     | Connect to GND                                                                    |
| 2       | DCK         | IN                    | Clock input                                                                       |
| 3       | GND         | _                     | Connect to GND                                                                    |
| 4       | DMS         | IN                    | Transfer mode selection input                                                     |
| 5       | GND         | _                     | GND                                                                               |
| 6       | DDI         | IN                    | Data input                                                                        |
| 7       | GND         | -                     | Connect to GND                                                                    |
| 8       | DRST        | IN                    | Reset input to on-chip debug unit                                                 |
| 9       | GND         | _                     | Connect to GND                                                                    |
| 10      | RESERVE     | -                     | Open                                                                              |
| 11      | GND         | -                     | Connect to GND                                                                    |
| 12      | RESET       | IN                    | System reset input (leave open when not used)Note 2                               |
| 13      | GND         | -                     | Connect to GND                                                                    |
| 14      | FLMD0       | IN                    | Flash mode input (leave open when not used) <sup>Note 3</sup>                     |
| 15      | GND         | _                     | Connect to GND                                                                    |
| 16      | RESERVE     | -                     | Open                                                                              |
| 17      | GND         | -                     | Connect to GND                                                                    |
| 18      | DDO         | OUT                   | Data output                                                                       |
| 19      | GND         | _                     | Connect to GND                                                                    |
| 20      | VDD         | _                     | Connect to $V_{DD}$ for on-chip debugging (for target system power ON monitoring) |

| Table 3-8. 2.54 mm Pitch | General-Purpose Connector Pin Functions |
|--------------------------|-----------------------------------------|
|                          |                                         |

**Notes 1.** As seen from the target device.

- 2. Refer to 3.4.3 (8) RESET.
- 3. Refer to 3.4.3 (7) FLMD0.

## CHAPTER 4 DEBUGGING WITH IN-CIRCUIT METHOD

This chapter describes how to use the QB-V850MINI for debugging with the in-circuit method. In the in-circuit method, an emulator is connected in the position where the device is to be mounted. By using the self-check board included with the QB-V850MINI, devices in **4.1 Target Devices** can be debugged.

## 4.1 Target Devices

Debugging with the in-circuit method can be performed using the QB-V850MINI for the following target devices. V850ES/KE1+, V850ES/KF1+, V850ES/KG1+, V850ES/KJ1+ V850ES/KE1<sup>Note</sup>, V850ES/KF1<sup>Note</sup>, V850ES/KG1<sup>Note</sup>, V850ES/KJ1<sup>Note</sup>

Note One caution applies to debugging using the self-check board included with the QB-V850MINI. See No. 23 in Table 6-1 for details.
 This caution item is not applicable when using the QB-V850ESKX1-DA (sold separately).
 Refer to the technical document for the QB-V850ESKX1-DA (ZUD-CD-04-0120) for details.

Consult an NEC Electronics sales representative or distributor for how to obtain this document.

## 4.2 System Configuration

This section describes the system configuration for debugging with the in-circuit method.

## 4.2.1 Minimum system configuration

The system configuration shown in the following figure illustrates the minimum system configuration required for debugging with the in-circuit method. Note that items <8> and <9> in Figure 4-1 are not included with the QB-V850MINI.

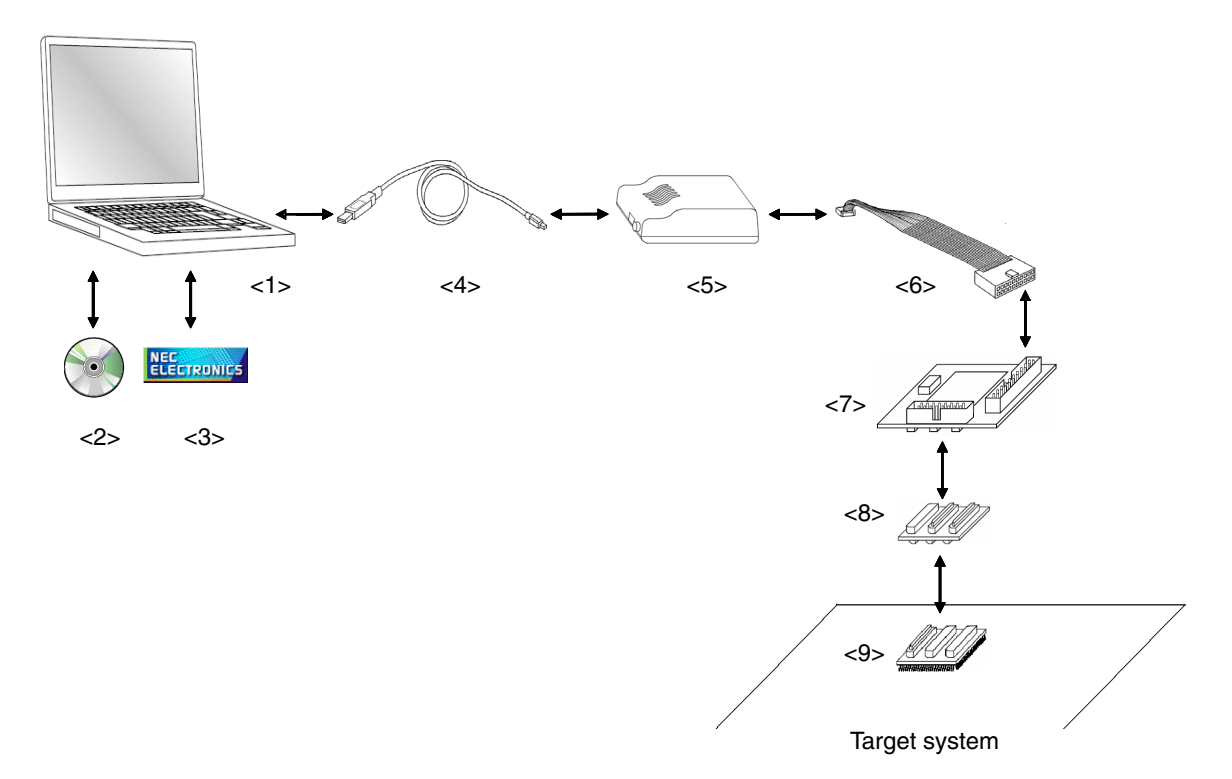

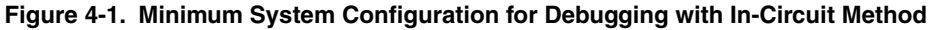

<1> Host machine:

# <2> ID850QB Disk (accessory):

<3> Device file:

# With USB ports

Software tools for debugging are packaged.

Download the device file from the following NEC Electronics webpage. URL: http://www.necel.com/micro/ods/eng/index.html

- <4> USB interface cable (accessory)
- <5> QB-V850MINI (this product)
- <6> OCD cable (accessory)
- <7> Self-check board (accessory)
- <8> Exchange adapter (sold separately)
- <9> Target connector (sold separately): A connector mounted on the target system.

#### 4.2.2 System configuration when using optional products

The figure shown below illustrates the system configuration when using optional products. The items enclosed by dotted lines are the optional products. Applications of the optional products are described on this page. Refer to **4.2.3** List of optional product names for the corresponding product names.

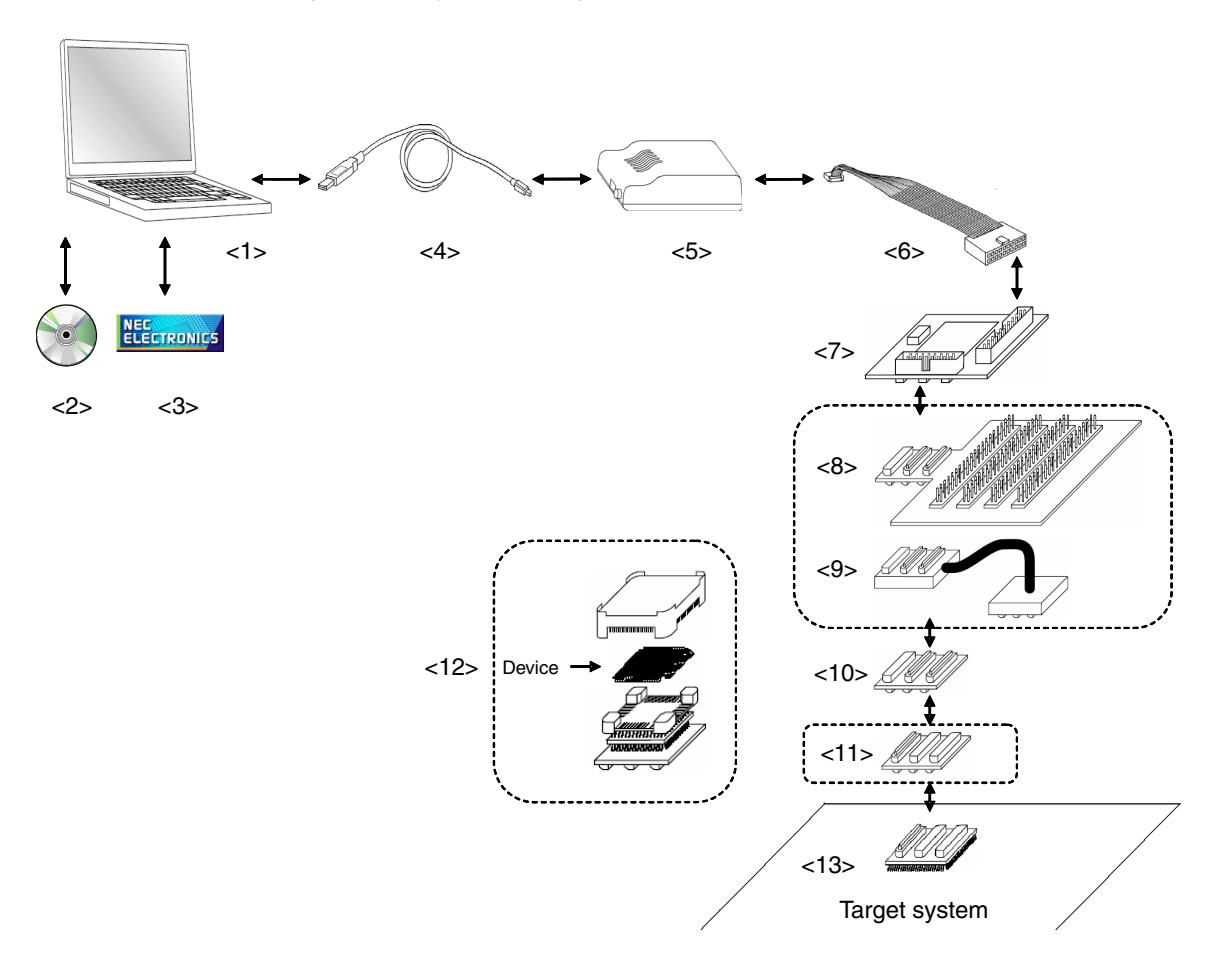

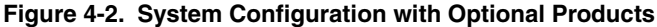

<1> Host machine:

```
<2> ID850QB Disk (accessory):
```

#### <3> Device file:

With USB ports

Software tools for debugging are packaged. Download the device file from the following NEC Electronics webpage.

URL: http://www.necel.com/micro/ods/eng/index.html

- <4> USB interface cable (accessory)
- <5> QB-V850MINI (this product)
- <6> OCD cable (accessory)
- <7> Self-check board (accessory)
- <8> Check pin adapter (sold separately): An adapter used for monitoring waveforms with an oscilloscope, etc.
- <9> Coaxial type extension probe (sold separately): A cable used to extend the distance between the emulator

and target system.

- <10> Exchange adapter (sold separately)
- <11> Space adapter (sold separately):
- <12> Mount adapter (sold separately):
- <13> Target connector (sold separately):

An adapter used to adjust the height.

- An adapter used to mount the device in the socket.
- rately): A connector mounted on the target system.

## 4.2.3 List of optional product names

The tables below list the optional product names. On-chip debugging is also possible for the V850ES/KJ1 or V850ES/KJ1+.

The external dimensions of optional products are posted on the following NEC Electronics webpage.

URL: http://www.necel.com/micro/english/iecube/index.html

| No.  | Name                              | Target Device to Be Emulated |                |                         |                |
|------|-----------------------------------|------------------------------|----------------|-------------------------|----------------|
|      |                                   | V850ES/KE1, V850ES/KE1+      |                | V850ES/KF1, V850ES/KF1+ |                |
|      |                                   | 64-Pin GB                    | 64-Pin GK      | 80-Pin GC               | 80-Pin GK      |
| <8>  | Check pin adapter                 | QB-144-CA-01                 |                |                         |                |
| <9>  | Extension probe<br>(coaxial type) | QB-144-EP-01S                |                |                         |                |
| <10> | Exchange adapter                  | QB-64-EA-01S                 |                | QB-80GC-EA-02S          | QB-80GK-EA-01S |
| <11> | Space adapter                     | QB-64-SA-01S                 |                | QB-80-SA-01S            |                |
| <12> | Mount adapter                     | QB-64GB-MA-01S               | QB-64GK-MA-01S | QB-80GC-MA-01S          | QB-80GK-MA-01S |
| <13> | Target connector                  | QB-64GB-TC-01S               | QB-64GK-TC-01S | QB-80GC-TC-01S          | QB-80GK-TC-01S |

## Table 4-1. List of Optional Product Names (1/2)

## Table 4-1. List of Optional Product Names (2/2)

| No.  | Name                              | Target Device to Be Emulated |                         |                 |
|------|-----------------------------------|------------------------------|-------------------------|-----------------|
|      |                                   | V850ES/KG1,                  | V850ES/KG1, V850ES/KG1+ |                 |
|      |                                   | 100-Pin GC                   | 100-Pin GF              | 144-Pin GJ      |
| <8>  | Check pin adapter                 | QB-144-CA-01                 |                         |                 |
| <9>  | Extension probe<br>(coaxial type) | QB-144-EP-01S                |                         |                 |
| <10> | Exchange adapter                  | QB-100GC-EA-01S              | QB-100GF-EA-01S         | QB-144GJ-EA-02S |
| <11> | Space adapter                     | QB-100-SA-01S                |                         | QB-144-SA-01S   |
| <12> | Mount adapter                     | QB-100GC-MA-01S              | QB-100GF-MA-01S         | QB-144GJ-MA-01S |
| <13> | Target connector                  | QB-100GC-TC-01S              | QB-100GF-TC-01S         | QB-144GJ-TC-01S |

### 4.3 Setup Procedure

This section describes the QB-V850MINI setup procedure to operate the QB-V850MINI normally. Perform setup using the following procedure.

Installation of software

Install the USB driver, integrated debugger, device file, etc., in the host machine.

See 4.3.1 Installation of software.

Proceed to the next step if installation of software has already been completed.

Setting of QB-V850MINI

Set the QB-V850MINI's SW1 to the default setting.

See 3.3 Default Setting for the default settings of the QB-V850MINI.

Setting of clock

At shipment, an 8 MHz resonator (ceramic resonator) is mounted as the main clock in OSC1 on the self-check board. A 32.768 kHz resonator is also mounted as the subclock.

Setting of switch

The SW1 settings vary depending on the purpose of use of the self-check board.

At shipment, SW1 is set to perform self-testing (self-check mode).

See 4.3.4 Switch settings for details.

Mounting of target connector

Mount the target connector on the target system.

See 4.3.5 Mounting of target connector.

Proceed to the next step if the target connector is already mounted.

Connection and startup of system

Connect the host machine, QB-V850MINI, self-check board, and target system and start the entire system. See **4.3.6 Connection and startup of system** to perform setting in the correct order.

System shutdown

Shut down the system to terminate debugging.

See 4.3.7 System shutdown to shut down the system in the correct order.

### 4.3.1 Installation of software

Install the following software in the host machine before setting up the hardware. Refer to the Setup Manual supplied with the QB-V850MINI for the procedures.

- USB driver
- Debugger
- Device file

## 4.3.2 Setting of QB-V850MINI

Set the QB-V850MINI to the default setting.

See 3.3 Default Setting for the default settings of the QB-V850MINI.

## 4.3.3 Clock settings

The oscillation clock of the target device is set by the clock settings for the self-check board. Main clock oscillation frequency: The frequency can be changed by replacing the resonator mounted in OSC1. Subclock oscillation frequency: The frequency is fixed to 32.768 kHz. Do not change the frequency. This chapter explains how to set the main clock.

The main clock oscillation frequency is determined by the clock mounted in OSC1.

An 8 MHz ceramic resonator is mounted at shipment.

There is no need to change the setting when using an 8 MHz resonator.

When changing the setting, remove the 8 MHz resonator from the parts board of OSC1, and insert the relevant resonator, as shown in Figure 4-3.

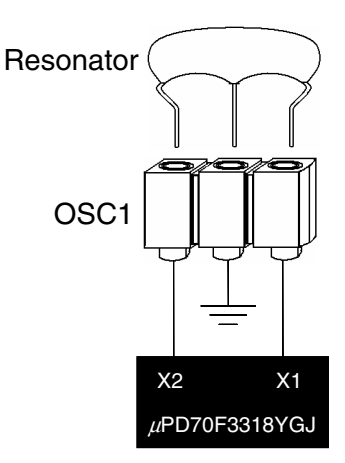

#### Figure 4-3. OSC1 Setting

A 3-pin resonator with the capacitor can be inserted easily.

When using a resonator other than the 3-pin resonator, a resonator without the capacitor, or the oscillator, the oscillator must be configured in OSC1.

Refer to the user's manual of the target device for details on the oscillator.

## 4.3.4 Switch settings

For the self-check board, two types of mode can be selected by setting SW1. Set SW1 to "Adapter" when performing emulation with the in-circuit method to set the adapter mode.

| SW1 Setting | Mode            | Description                                                                                                    |
|-------------|-----------------|----------------------------------------------------------------------------------------------------|
| Adapter     | Adapter mode    | A setting to set the mode for performing debugging with in-circuit method.<br>This is the default setting of SW1.                                                                                                    |
| Self Check  | Self-check mode | A setting to set the mode for performing self-testing.<br>This setting is also used to set the mode for writing to the $\mu$ PD70F3318YGJ<br>on the self-check board using a flash memory programmer.<br>This mode is used to erase the on-chip flash memory when the debugger<br>cannot be activated because the user has skipped setting of the security ID<br>code. |

# Table 4-2. SW1 Setting (Self-Check Board)

### 4.3.5 Mounting target connector

Mount the target connector on the target system in the following order.

- (1) Apply cream solder to the foot pattern for mounting the IC on the target system.
- (2) The target connector has a cylindrical projection in the center of the underside (Figure 4-4). Apply a two-component hardening type epoxy adhesive agent (a type that hardens in 15 to 30 minutes) sparingly to the underside of the projection to temporarily secure the connector at the specified location on the target system. Make sure that the position of pin 1 of the connector (where the corner is cut) matches the position of pin 1 on the target board.

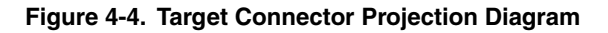

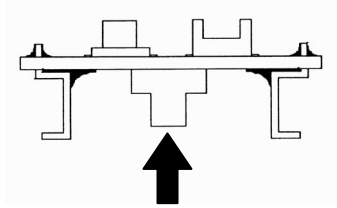

(3) Mount the target connector under the following conditions.

a. To mount the target connector by reflow: 245°C within 20 seconds (heating)

b. To mount the target connector by manual soldering: 320°C within 5 seconds (per pin)

Caution The flux splashing that takes place while the connector is being mounted often results in defective conduction. Be sure to cover the upper part of the connector with aluminum foil. Avoid flux cleaning since the connector has a structure in which flux solvent is likely to remain.

## 4.3.6 Connection and startup of system

Connect and start the system in the following order.

#### (1) Connecting QB-V850MINI to target system

Connect the QB-V850MINI to the target system using the exchange adapter and target connector. Refer to the system configuration diagrams shown in Figures 4-1 and 4-2 for the connection of other optional products.

Caution Perform connection while the power to the target system is off.

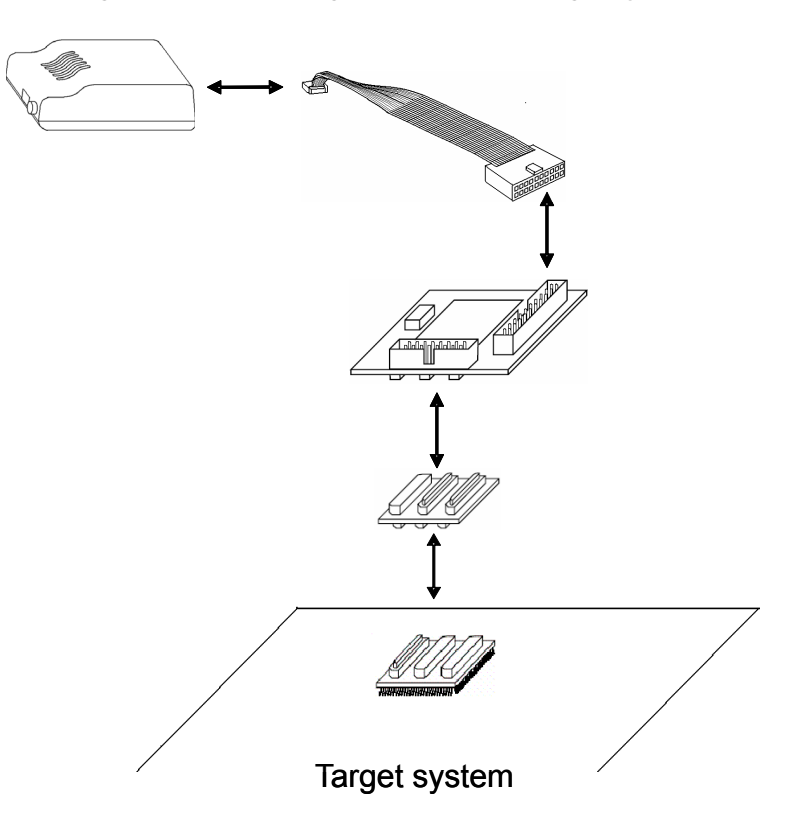

Figure 4-5. Connecting QB-V850MINI to Target System

## (2) Connecting QB-V850MINI to host machine

Connect the QB-V850MINI to the host machine using the USB interface cable. After performing this connection, confirm that the POWER LED on the QB-V850MINI is lit.

### Caution Perform connection while the power to the target system is off.

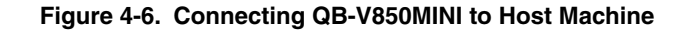

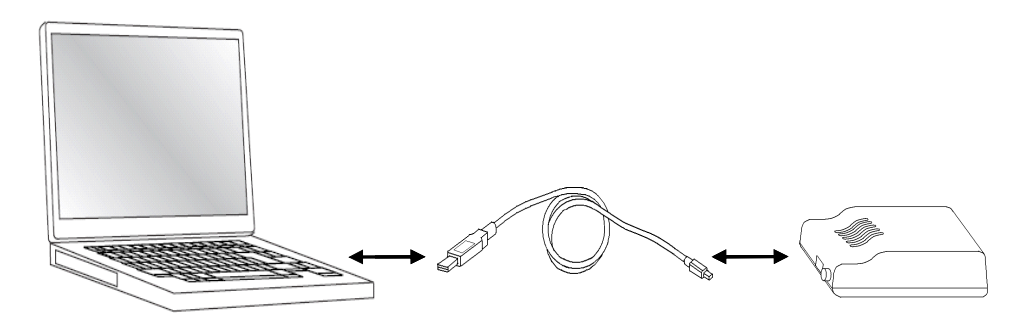

## (3) Power application to target system

Apply the power to the target system. After power application, confirm that the TARGET LED on the QB-V850MINI is lit.

## (4) Startup of ID850QB

Start the ID850QB using the Start menu, shortcut icon, etc.

Refer to **CHAPTER 6 CAUTIONS** for the configuration settings.

Refer to **ID850QB Ver. 3.10 Integrated Debugger Operation User's Manual (U17435E)** for operations after startup.

## 4.3.7 System shutdown

Terminate debugging and shutdown the system in the following order.

- (1) Terminate the ID850QB.
- (2) Turn off the power to the target system.
- (3) Disconnect the USB cable from the host machine.

### Caution If the above order is not observed, the QB-V850MINI or the self-check board may be damaged.

## 4.4 Default Settings

| Item | Setting | Description                                                                                                    |
|------|---------|----------------------------------------------------------------------------------------------------|
| OSC1 |         | An 8 MHz resonator is mounted at shipment.<br>There is no need to change the setting when using an 8 MHz resonator as is.<br>When changing the setting, refer to <b>4.3.3 Clock settings</b> for details. |
| OSC2 |         | A 32.768 kHz resonator is mounted at shipment.<br>Do not change the frequency.                                                                                                    |
| SW1  | Adapter | SW1 is set to "Self Check" by default.<br>Refer to <b>4.3.4 Switch settings</b> for how to set the switches.                                                                                              |

#### Table 4-3. Default Settings of Self-Check Board

## 4.5 Cautions on Using Sockets

This section describes cautions on using sockets such as the target connector and exchange adapter. The following symbols are used in this section.

- TC: Target connector
- EA: Exchange adapter
- MA: Mount adapter
- CA: Check pin adapter
- SA: Space adapter
- EP: Extension probe

### 4.5.1 Cautions on inserting/removing sockets

- When inserting an adapter such as EA, MA, or SA in TC, insert it so that the position of pin 1 (where the corner is cut) on each adapter matches. Be sure to insert the connectors in the correct direction (so that the positions match).
- Remove or insert the sockets in the correct direction (see Figure 4-7).
- Be sure to hold the lower (mating) connector or board with your fingers when inserting or removing a socket.
- Use a bamboo spit or similar object as a tool to remove the connector. Insert the tool between TC and EA and remove TC in the correction direction as shown in Figure 4-7. If force is applied to the connector in the wrong direction, the connector will be damaged. If only a metallic object such as a screwdriver is available as leverage, wrap its tip in a soft cloth.

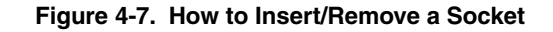

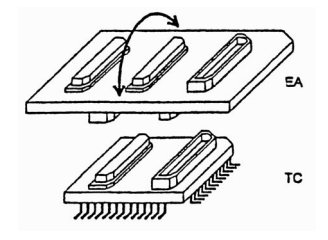

## 4.5.2 Causes of faulty contact of connectors and countermeasures for them

Possible causes of faulty connector contact and countermeasures are listed below.

- If flux gets inside TC when it is mounted Thoroughly clean the flux with a solvent such as alcohol. Cleaning must be performed at least 5 to 6 times. If conduction is still not stable, repeat cleaning.
- If dirt gets inside the connector

If dirt, such as threads, gets inside the connector, defective conduction occurs. Remove any dirt with a brush.

 Cautions on using CA, SA, and EP
 When CA, SA, or EP is inserted, a very small amount of delay in the signal propagation and capacitance occur. Thoroughly evaluate these points after CA, SA, or EP is connected to the target system.

### 4.6 Recovery of Security ID

This section describes how to recover from the case where the ID850QB cannot be activated because the user forgot the ID code or has skipped setting of the ID code, when using the self-check board.

Perform the following steps to recover from the above cases.

- (1) Remove the self-check board from the target system.
- (2) Set SW1 on the self-check board to "Self Check".
- (3) Connect the flash memory programmer to the FW1 connector on the self-check board.
  - Caution To avoid signal conflicts, do not connect the QB-V850MINI to the self-check board when the flash memory programmer is connected. Do not supply the clock from the flash memory programmer during writing/erasure. (Use OSC1 on the self-check board as a clock for writing.)
- (4) Enter the settings for the flash memory programmer.Figure 4-8 shows setting examples when using the PG-FPL as the flash memory programmer.

| Parameter file 70F | -3318 prm |                  | - PDM File Pood |
|--------------------|-----------|------------------|-----------------|
|                    | ooro.pini | -Supply appillet |                 |
| Port COM           |           | Frequency        | 8 00 MHz        |
| Speed 9600         |           | Multiply rate    | 1.00            |
| Operation Mode     |           |                  |                 |
| Chip               | Start 000 | *                |                 |
| C Block            | End 127   | -                |                 |
| C Area             | 🗖 Sho     | w Address        |                 |

## Figure 4-8. Example of Settings for PG-FPL (1/2)

 Standard
 Advance

 Command options

 Blank check before Erase
 Read verify after Program
 Security flag after Program
 Checksum after Program
 Checksum after Program

 Security flag settings

 Disable Chip Erase
 Disable Block Erase
 Disable Program

 Target Reset Message

 OK

Figure 4-8. Example of Settings for PG-FPL (2/2)

## **CHAPTER 5 SELF-TESTING**

This chapter describes how to perform self-testing of the QB-V850MINI.

When the debugger does not operate normally, this function can be used to determine whether the cause lies in the QB-V850MINI, or in other hardware.

## 5.1 System Configuration

Figure 5-1 illustrates the system configuration for performing self-testing.

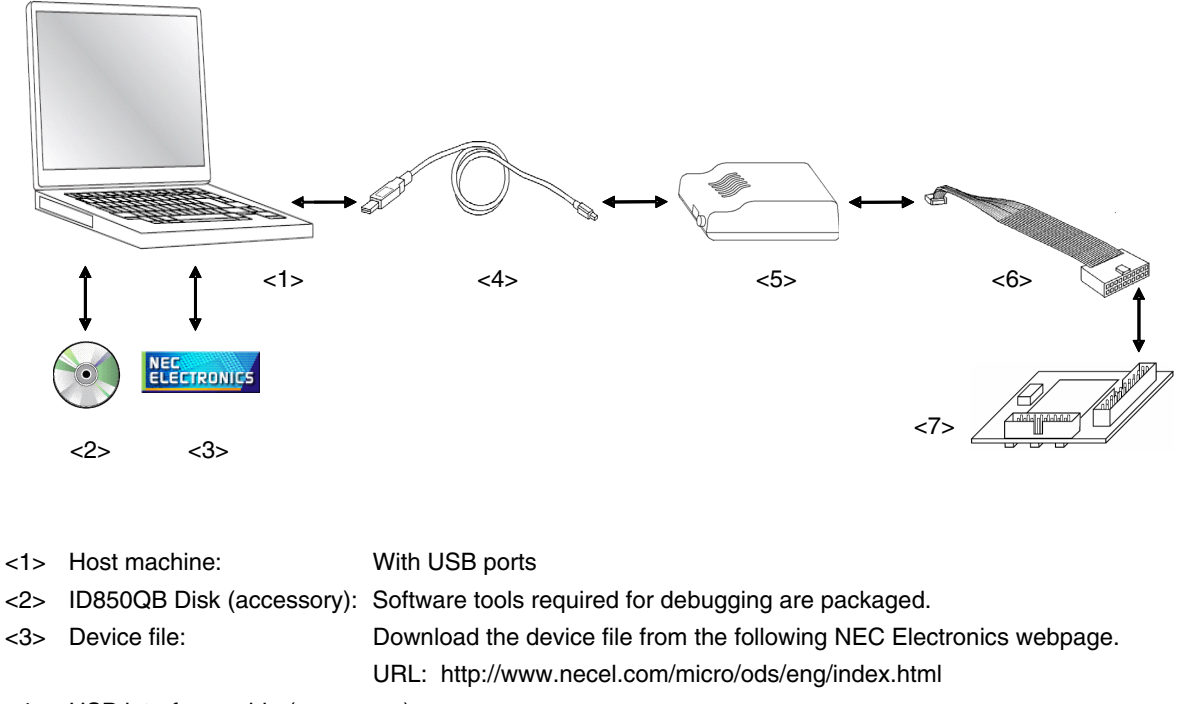

## Figure 5-1. System Configuration for Self-Testing

- <4> USB interface cable (accessory)
- <5> QB-V850MINI (this product)
- <6> OCD cable (accessory)
- <7> Self-check board (accessory)

#### 5.2 Setup Procedure

This section describes the QB-V850MINI setup procedure to operate the QB-V850MINI normally. Perform setup using the following procedure.

Installation of software Install the USB driver, self-testing tool, device file, etc., in the host machine. See **5.2.1 Installation of software**. Proceed to the next step if installation of software has already been completed.

Setting of QB-V850MINI

Set the QB-V850MINI's SW1 to the default setting.

See 3.3 Default Setting for the default settings of the QB-V850MINI.

Setting of self-check board

Set the self-check board to the default setting.

See **4.4 Default Settings** for the default settings of the self-check board.

Connection and startup of system

Connect the host machine, QB-V850MINI, and target system and start the entire system.

See 5.2.4 Connection and startup of system to perform setting in the correct order.

System shutdown

Terminate self-testing and shut down the system. See **5.2.5 System shutdown**.

### 5.2.1 Installation of software

Install the following software in the host machine before setting up the hardware. Refer to the "Setup manual" supplied with the QB-V850MINI for the procedures.

- USB driver
- Self-testing tool "N-Wire Checker" Note 1
- Device file<sup>Note 2</sup>

Notes 1. The N-Wire Checker is automatically installed when the ID850QB is installed.

2. Download the DF703318 from the NEC Electronics website.

#### 5.2.2 Setting of QB-V850MINI

Set the QB-V850MINI to the default setting when performing self-testing. See **3.3 Default Setting** for the default settings of the QB-V850MINI.

#### 5.2.3 Setting of self-check board

Set the self-check board to the default setting when performing self-testing. See **4.4 Default Settings** for the default settings.

#### 5.2.4 Connection and startup of system

Connect and start the system in the following order.

#### (1) Connecting QB-V850MINI to self-check board

Connect the QB-V850MINI to the self-check board using the OCD cable.

Caution Do not connect the QB-V850MINI to the host machine at this time.

Figure 5-2. Connecting QB-V850MINI to Self-Check Board

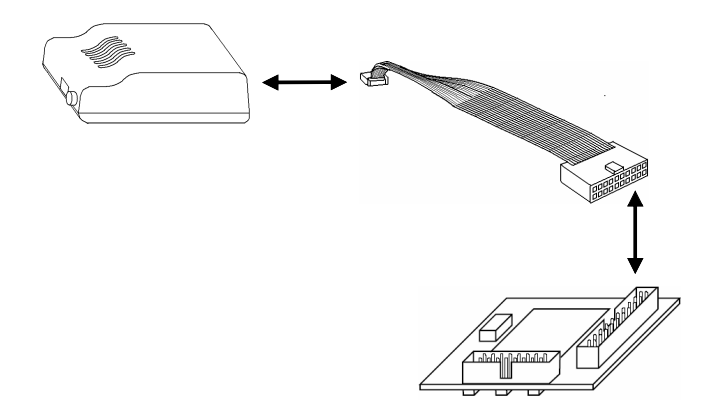

## (2) Connecting QB-V850MINI to host machine

Connect the QB-V850MINI to the host machine using the USB interface cable. After performing this connection, confirm that LEDs (POWER and TARGET) on the QB-V850MINI are lit.

Figure 5-3. Connecting QB-V850MINI to Host Machine

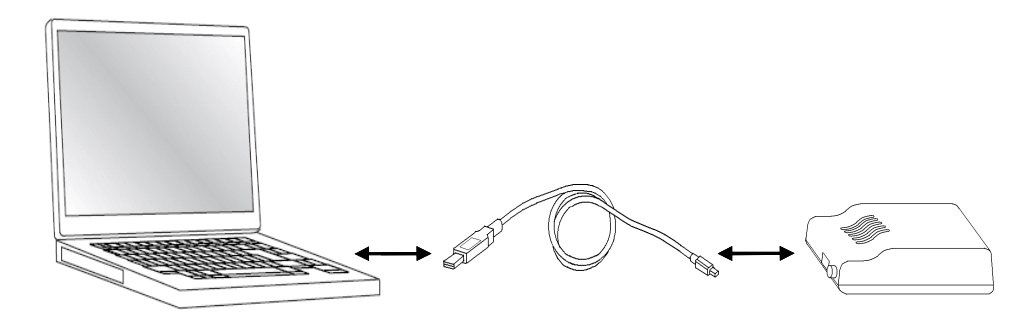

## (3) Startup of N-Wire Checker

Start the N-Wire Checker using the Start menu, etc. Refer to **CHAPTER 6 CAUTIONS** for settings in the main dialog box. Refer to the N-Wire Checker user's manual for operations after startup.

#### 5.2.5 System shutdown

Terminate self-testing and shutdown the system in the following order.

- (1) Terminate the N-Wire Checker.
- (2) Disconnect the USB cable from the host machine.

Caution If the above order is not observed, the QB-V850MINI or the self-check board may be damaged.

## **CHAPTER 6 CAUTIONS**

This chapter lists cautions on using the QB-V850MINI.

Caution items are classified in the following three categories, so refer to the relevant items.

- [OCD] Cautions for performing on-chip debugging
- [IE] Cautions for performing debugging with in-circuit method
- [SC] Cautions for performing self-testing

## Table 6-1. List of Cautions (1/3)

| No. | Classification | Caution                                                                                                    |
|-----|----------------|----------------------------------------------------------------------------------------------------|
| 1   | [OCD]          | Use of target devices used for on-chip debugging as mass production products is not guaranteed.<br>Guarantee for the case where only downloading of a program is performed but debugging is not<br>performed is planned.                                      |
| 2   | [OCD]          | In a target device that incorporates an OCD unit, some of the target interface signal pins for OCD may have alternate functions. The alternate functions of these pins cannot be used during on-chip debugging.                                               |
| 3   | [OCD], [IE]    | When erasure and write are prohibited by setting the security flag for the flash memory, programs cannot be downloaded via the debugger.                                                                                                    |
| 4   | [OCD], [IE]    | If DMA transfer to the internal RAM is performed while a program is being downloaded to the flash memory, downloading of the program may not be performed normally because the integrated debugger uses the internal RAM during program downloading.          |
| 5   | [OCD], [IE]    | Do not use the ROM correction function or else unexpected breaks will occur.                                                                                                    |
| 6   | [OCD]          | Since the initial value of the ASID register in the V850E1 Series is undefined, set the ASID register to 00H via the reset routine. Initialization of the V850ES Series is not required.                                                                      |
| 7   | [OCD]          | The current consumption in the target device increases during debugging compared with that in normal operation mode, because the OCD unit of the target device operates during debugging.                                                                     |
| 8   | [OCD]          | The break function may malfunctions when a reset occurs during RUN (program execution), depending on the target device. See the documents of the target device (user's manual, restriction notification, etc.).                                               |
| 9   | [OCD]          | The I/O buffer (port pin) may enter the reset status depending on the target device when a reset is input from the pin, even if reset is masked by the mask function. See the documents of the target device (user's manual, restriction notification, etc.). |
| 10  | [OCD]          | No break occurs in an interrupt service routine for an interrupt acknowledged during self programming, even if an event breakpoint has been set.                                                                                                    |
| 11  | [OCD], [IE]    | When using the self programming function, set the debugger so that the clock for the peripheral macros does not stop during breaks; otherwise, the flash memory may be damaged.                                                                               |
| 12  | [OCD], [IE]    | When using the self programming function, do not set software breaks to the ROM area; otherwise, an unexpected break may occur.                                                                                                    |
| 13  | [OCD]          | With the V850E1 Series, a forced break may be executed via the debugger operation during flash self writing. After a forced break, reexecute the program via the debugger or reset the CPU.                                                                   |

| Table 6-1. | List of Cautions | (2/3) |  |
|------------|------------------|-------|--|
|------------|------------------|-------|--|

| No. | Classification | Caution                                                                                                    |  |  |
|-----|----------------|----------------------------------------------------------------------------------------------------|--|--|
| 14  | [IE]           | $V_{DD}$ and $EV_{DD}$ are shorted on the self-check board.<br>Therefore, be sure to input the same voltage level to $V_{DD}$ and $EV_{DD}$ .                                                                                                    |  |  |
| 15  | [IE]           | The P05, P52, P53, P54, and P55 pins are used for connecting the on-chip debug emulator, so these ports cannot be used.                                                                                                    |  |  |
| 16  | [IE]           | The X1, X2, XT1, and XT2 pins are not connected to the target system.<br>Consequently, the oscillation circuit in the target system cannot be used.                                                                                                    |  |  |
| 17  | [IE]           | Do not apply a high voltage (5.5 V or higher) to the VPP pin; otherwise, the QB-V850MINI may be damaged.                                                                                                    |  |  |
| 18  | [IE]           | The REGC pin is not connected to the target system. The REGC pin is connected to $V_{DD}$ inside the emulator.                                                                                                    |  |  |
| 19  | [IE]           | The QB-V850MINI and the flash memory programmer cannot be connected at the same time.                                                                                                    |  |  |
| 20  | (IE)           | The QB-V850MINI outputs a high-level signal to the FLMD0 pin while a program is being downloaded. (The QB-V850MINI output becomes the high-impedance state when no program is being downloaded.)<br>Note the FLMD0 pin connection on the target system side.                                                                                                    |  |  |
| 21  | [IE]           | When the flash memory programmer is connected, no clock can be supplied from the programmer.<br>Use a clock on the self-check board (8 MHz at shipment) for writing or erasing data from the flash<br>memory programmer.                                                                                                    |  |  |
| 22  | (IE)           | <ul> <li>Ose a clock on the self-check board (8 MHZ at shipment) for writing or erasing data from the flash memory programmer.</li> <li>Note the following points concerning the settings in the Configuration screen when the debugger is activated. <ul> <li>"Chip" area</li> <li>Select the device to be used.</li> <li>"Clock" area</li> <li>Set as follows.</li> <li>Main OSC: Input a frequency of the resonator mounted in OSC1 with the socket (Input "8" when using OSC1 with the default setting).</li> <li>Multiply rate: Input the maximum multiplication rate of the frequency used for the resonator mounted in OSC1 with the socket.</li> <li>Sub OSC: Input "32.768".</li> <li>"ID Code" area</li> <li>Input the security code that has been set at addresses 0x70 to 0x79. At shipment, the debugger can be activated by inputting "FFFFFFFFFFFFFFFFFFFFFFFFFFFFFFFFFFFF</li></ul></li></ul> |  |  |
| 23  | (IE)           | The P00 pin outputs a low-level signal during a reset.<br>Exercise care when performing emulation of the V850ES/KE1, V850ES/KF1, V850ES/KG1, or                                                                                                    |  |  |
| 24  | [SC]           | V850ES/KJ1.<br>Do not connect the target system when performing self-testing.                                                                                                    |  |  |

|--|

| No. Classific  | on Caution                                                                                                    |
|----------------|----------------------------------------------------------------------------------------------------|
| 25 <b>[SC]</b> | <ul> <li>Note the following points concerning the settings in the N-Wire Checker main dialog box.</li> <li>"Device file" area<br/>Specify "DF3318Y.800".</li> <li>"Clock" area<br/>Set as follows.</li> <li>Main OSC: Select "8.000".</li> <li>"Internal ROM Security" area<br/>Select "ID Code" and input the security code that has been set at addresses 0x70 to 0x79.<br/>At shipment, the debugger can be activated by inputting "FFFFFFFFFFFFFFFFFFFFFFFFFFFFFFFFFFFF</li></ul> |

| Configuration                                                                                                    |                                                                                                  |                                                                                      |
|----------------------------------------------------------------------------------------------------|--------------------------------------------------------------------------------------------------|--------------------------------------------------------------------------------------|
| Chip<br><u>Name:</u> uPD 70F3318Y<br>Internal ROM/RAM<br>Internal ROM: 256*<br>KBytes<br>Internal RAM: 16384*<br>Programmable I/O Area<br>Start Address: | Clock<br>Main OSC(MHz)<br>8.000 V<br>Multiply rate<br>1 V<br>Sub OSC(KHz)<br>32.768 V<br>ID Code | OK<br>Cancel<br><u>R</u> estore<br><u>P</u> roject<br>Abo <u>u</u> t<br><u>H</u> elp |
| Peripheral Break     Monitor Clock       C Break     © System       Non Break     User       Mask     NMID       NMID     NMI1       WAIT     DBINT      | N-Wire I/F<br>DCK=10MHz<br>HLDRQ RES<br>2 Target Depend                                          | SET STOP                                                                             |
| Memory Mapping<br>Access Size: • 8Bit • 16<br>Memory Attribute: Mapping A<br>Target •                                                                    | iBit C 32Bit<br>Address & Chip Select:                                                           | Add<br>Delete                                                                        |

Figure 6-1. Image of Configuration Screen for Caution No. 22

Figure 6-2. Image of Main Dialog Box for Caution No. 25

| 🔣 N-Wire Ch                               | ecker                                                                    |                                                                        |           |
|-------------------------------------------|--------------------------------------------------------------------------|------------------------------------------------------------------------|-----------|
| Device file                               | C:¥Program Files¥NEC Electronics To                                      | ols¥DEV¥DF3318Y,800                                                    | Exit      |
| Emulator<br>C IE-70000-M<br>C IE-V850E1-0 | C-NW-A<br>CD-NW/QB-V850MINI (DCK=20MH₂)<br>CD-NW/QB-V850MINI (DCK=10MH₂) | Clock<br>Main OSC (MHz)<br>Internal ROM Security<br>ID Code ********** | ****      |
| N-Wire emulato                            | r test                                                                   | DCK wave form test                                                     |           |
| Test All                                  | Connect                                                                  | DDI output signal for osc                                              | illoscope |
| Pause                                     | DCU Reg                                                                  | 0x 🗠                                                                   | ccccc     |
| Stop                                      | CPU Reg                                                                  | Start                                                                  | Stop      |
| Log file                                  | D:¥test                                                                  |                                                                        | Clear     |
|                                           |                                                                          |                                                                        | 0         |
| <                                         |                                                                          |                                                                        | 2         |

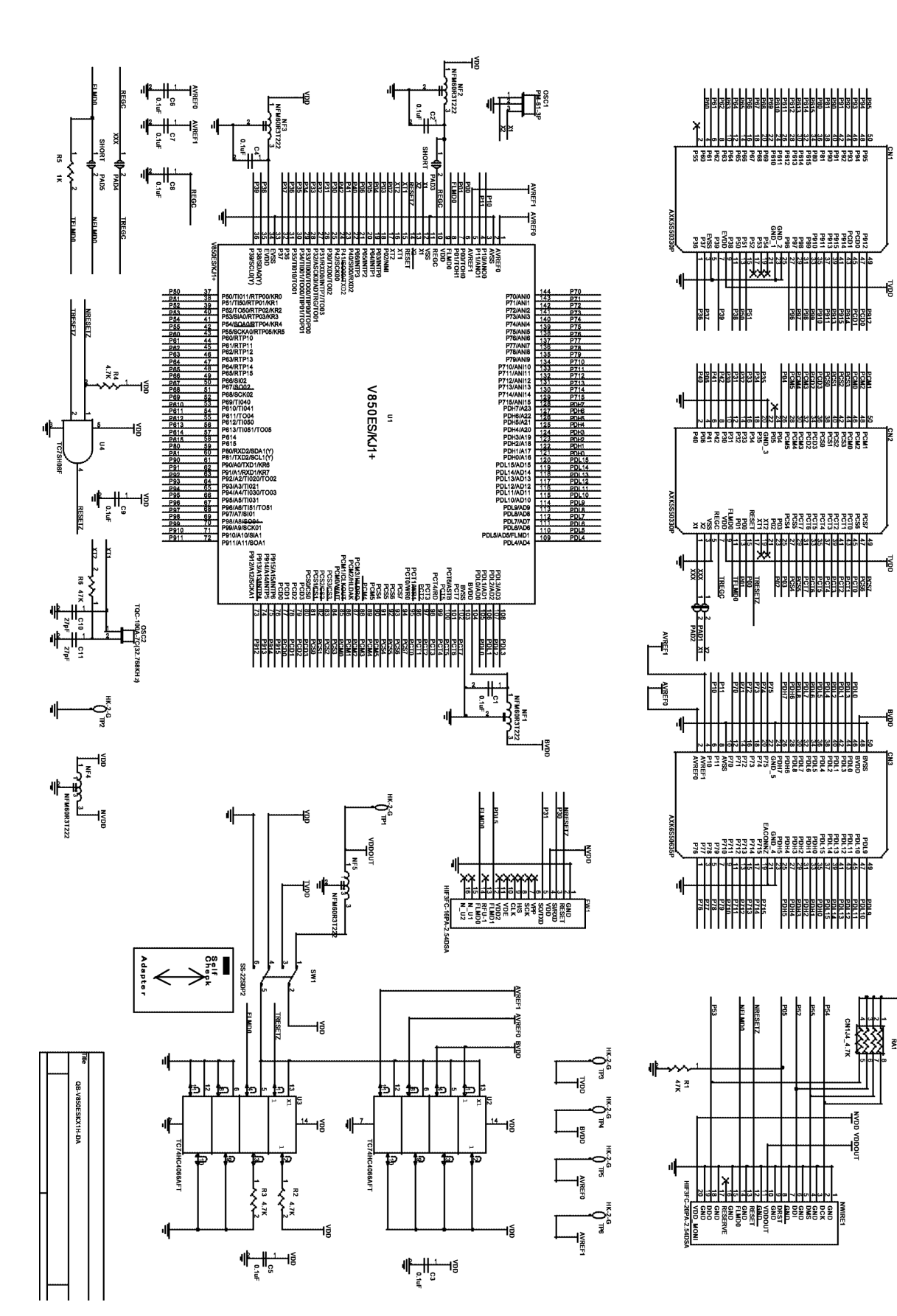

User's Manual U17638EJ2V0UM

## APPENDIX B EXTERNAL DIMENSIONS

# B.1 QB-V850MINI

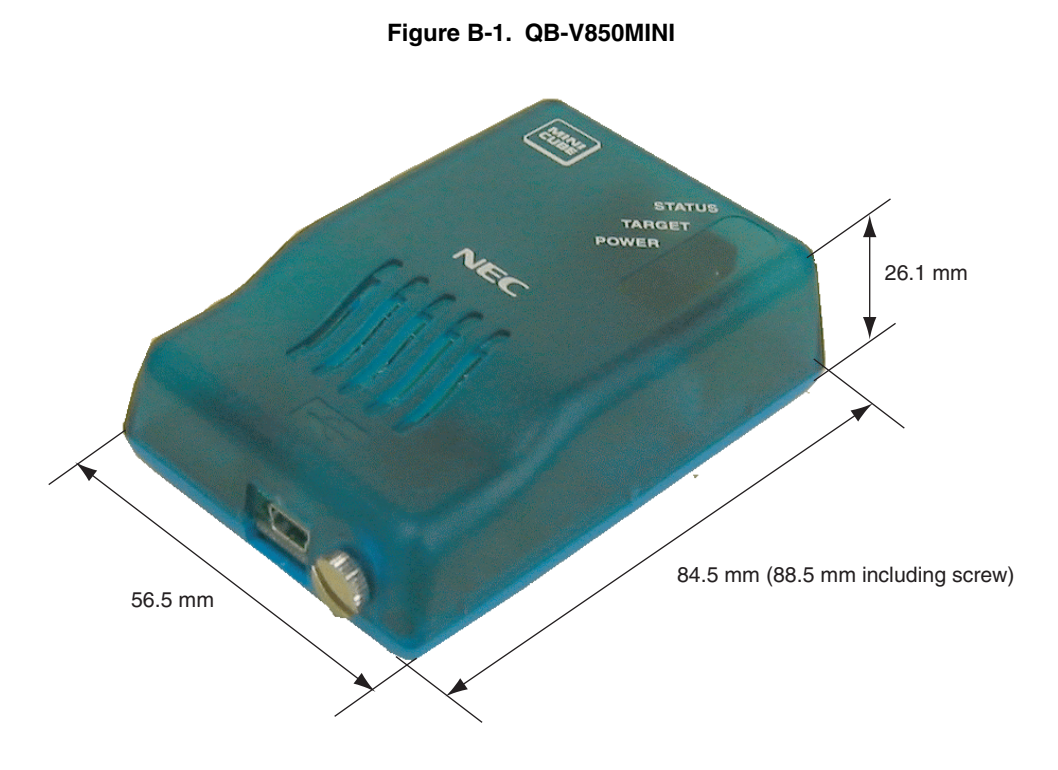

## **B.2 Self-Check Board**

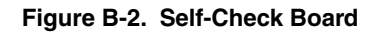

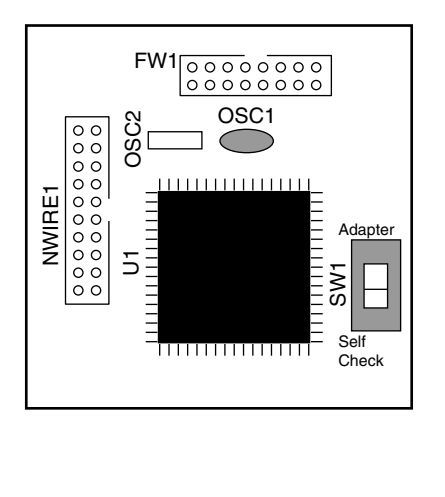

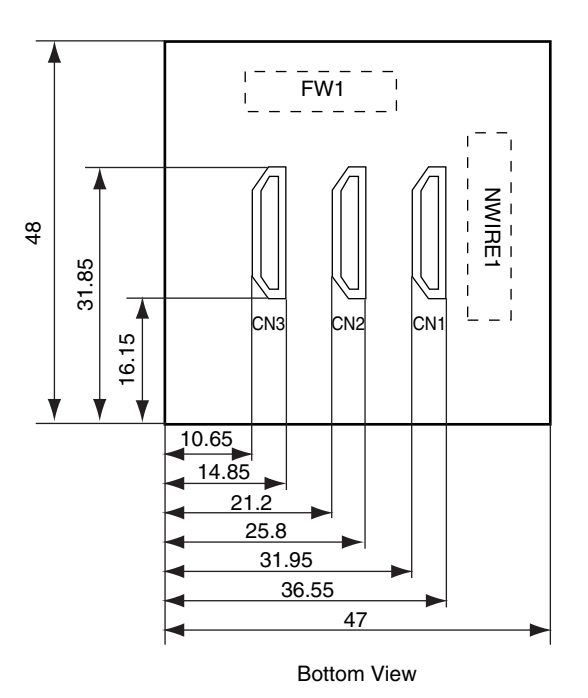

Top View

(Unit: mm)

## **B.3 Target Connectors (for OCD)**

The external dimensions described in this section are the dimensions required for the target connector (for OCD) (unit: mm). Refer to the dimension diagrams supplied by each connector manufacturer when designing boards.

The external dimension diagrams of optional products to be used for emulation with the in-circuit method are posted on the following NEC Electronics webpage.

URL: http://www.necel.com/micro/english/iecube/index.html

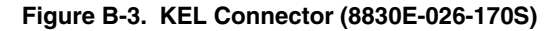

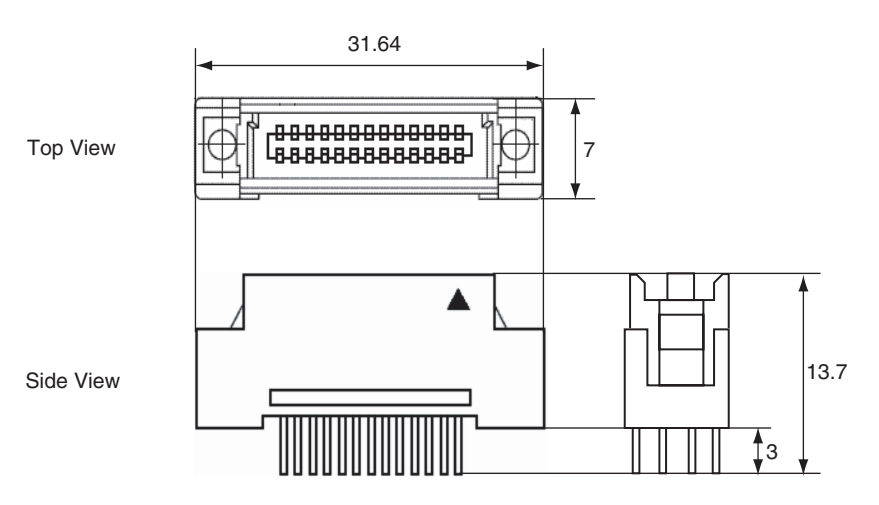

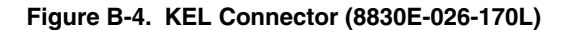

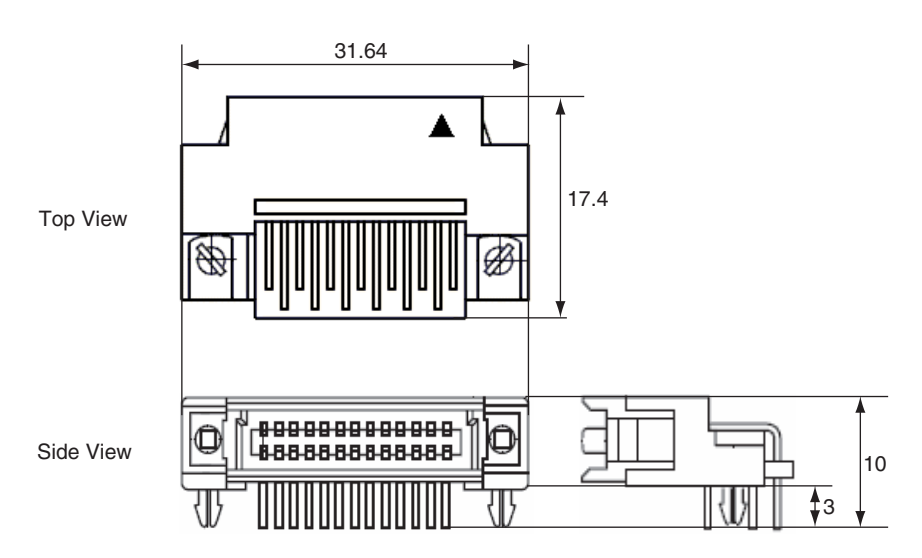

User's Manual U17638EJ2V0UM

## Figure B-5. MICTOR Connector (2-767004-2)

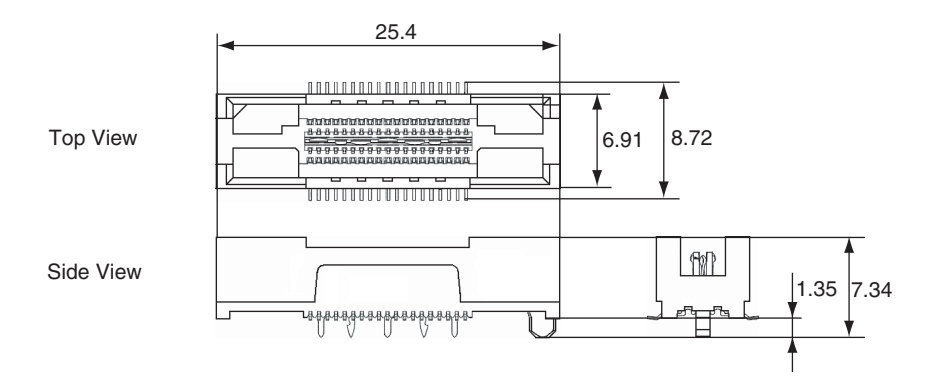

Figure B-6. XF2E Connector (XF2E-1515-1)

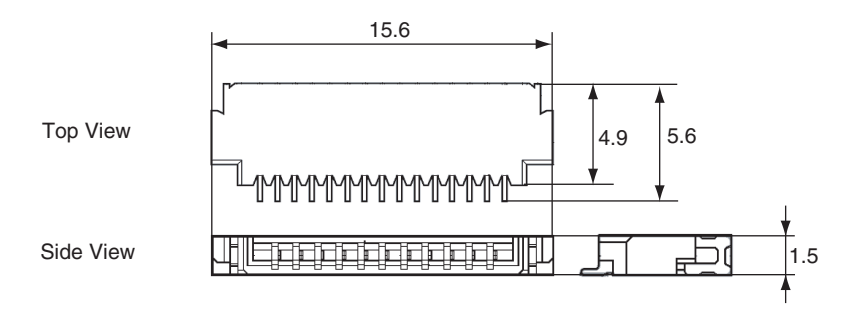

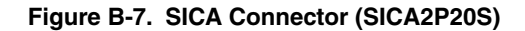

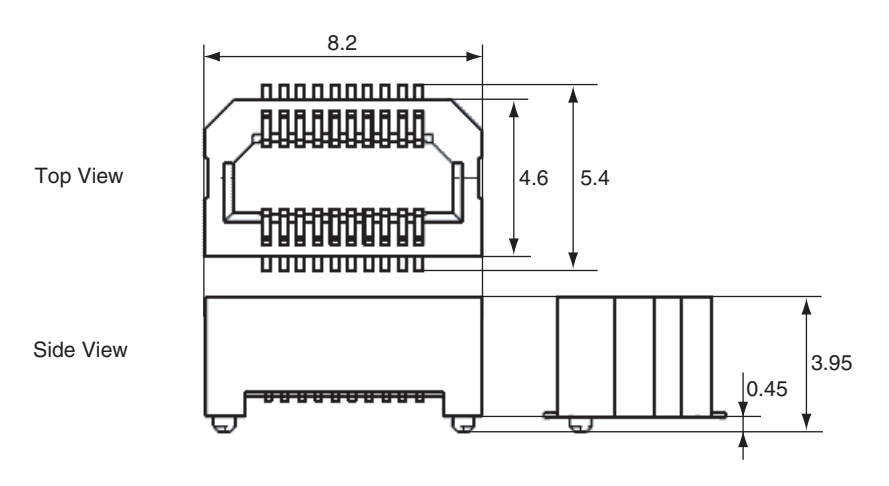

## APPENDIX C INTERNAL ROM/FLASH MEMORY SECURITY FUNCTION

A ten-byte ID code authentication function is provided in the microcontrollers with internal ROM/flash memory to prevent the memory contents from being read by an unauthorized person.

The ID code specifications are as follows. Embed the ID code in the internal ROM/flash memory in accordance with these specifications. Input the ID code in the Configuration dialog box of the integrated debugger to execute ID code authentication before starting debugging (reading the code of the internal ROM/flash memory of the target device) using the integrated debugger and the QB-V850MINI.

[ID code specifications]

- Addresses 0x70 to 0x79 are used as the 10-byte ID code.
- Bit 7 at address 0x79 is used as the N-Wire emulator use enable flag (use disabled if "0", and enabled if "1").
- Debugging can be started if the ID code input in the integrated debugger and the ID code embedded in the internal ROM/flash memory match.
- Even if the ID code matches, debugging cannot be performed if the N-Wire emulator use enable flag is "0".

Examples 1 to 3 for setting the ID code as shown in the following table are described on the following page.

| Address | Value [7:0] |
|---------|-------------|
| 0x70    | 0x12        |
| 0x71    | 0x34        |
| 0x72    | 0x56        |
| 0x73    | 0x78        |
| 0x74    | 0x9A        |
| 0x75    | 0xBC        |
| 0x76    | 0xDE        |
| 0x77    | 0xF1        |
| 0x78    | 0x23        |
| 0x79    | 0xD4        |

The ID code input in the Configuration dialog box of the integrated debugger ID850QB is 123456789ABCDEF123D4 or 123456789abcdef123d4.

<Setting example 1>

The ID code can be specified in the Linker Options dialog box or the Compiler Common Options dialog box of the PM+ when a device file that supports CA850 Ver. 2.60 or later and the security ID is used.

| Linker Options                                      | × |
|-----------------------------------------------------|---|
| Input File Output File Library Device Option Others |   |
| Create Elash Object                                 |   |
| Branch Table AddressFext_table1                     |   |
| Brain Chiert Elefat                                 |   |
| Browse                                              |   |
|                                                     |   |
| <u>сови вусе модеј-хормј</u><br>Security IDI-ХзіdI: |   |
| 0x123456789ABCDEF123D4                              |   |
|                                                     |   |
|                                                     |   |
|                                                     |   |
| OK Cancel Help                                      |   |

<Setting example 2>

Example of assembler source description of device file that supports the security ID

| [Add the following description in the startup file] |              |               |                                |  |  |
|-----------------------------------------------------|--------------|---------------|--------------------------------|--|--|
| #                                                   |              |               |                                |  |  |
| # SEC                                               | # SECURITYID |               |                                |  |  |
| #                                                   |              |               |                                |  |  |
|                                                     | .section     | "SECURITY_ID" | Interrupt handler address 0x70 |  |  |
|                                                     | .word        | 0x78563412    | 0 - 3 byte code                |  |  |
|                                                     | .word        | 0xF1DEBC9A    | 4 - 7 byte code                |  |  |
|                                                     | .hword       | 0xD423        | 8 - 9 byte code                |  |  |

<Setting example 3>

Example of assembler source description of device file that does not support the security ID

| [Add the<br>(When | following descrip<br>the handler at ac | tion in the startup file]<br>ddress 0x60 is "ILGOP") |                                |
|-------------------|----------------------------------------|------------------------------------------------------|--------------------------------|
| #<br># ILGO<br>#  | P handler                              |                                                      |                                |
|                   | .section                               | "ILGOP"                                              | Interrupt handler address 0x60 |
|                   |                                        |                                                      | Input ILGOP handler code       |
|                   | .org                                   | 0x10                                                 | Skip handler address to 0x70   |
| #                 |                                        |                                                      |                                |
| #                 | SECURITYID                             | (continue ILGOP handler)                             |                                |
| #                 |                                        |                                                      |                                |
|                   | .word                                  | 0x78563412                                           | 0 - 3 byte code                |
|                   | .word                                  | 0xF1DEBC9A                                           | 4 - 7 byte code                |
|                   | .hword                                 | 0xD423                                               | 8 - 9 byte code                |

## APPENDIX D REVISION HISTORY

Revisions up to the previous edition are shown below. The "Applied to" column indicates the chapter in each edition to which the revision was applied.

| Edition        | Description                                                                                                    | Applied to                     |
|----------------|----------------------------------------------------------------------------------------------------|--------------------------------|
| 2nd<br>edition | Change of <b>Documents Related to Development Tools (User's Manuals)</b> in INTRODUCTION                               | INTRODUCTION                   |
|                | Addition of 1.3 Supported Devices                                                                                      | CHAPTER 1<br>OVERVIEW          |
|                | Change of Table 1-2 Debug Function Specifications in 1.4 Specifications                                                |                                |
|                | Change of 3.4.2 Cautions on target system design                                                                       | CHAPTER 3 ON-CHIP<br>DEBUGGING |
|                | Change of 3.4.3 (1) DCK                                                                                                |                                |
|                | Change of 3.4.3 (7) (a) When not performing flash self programming                                                     |                                |
|                | Change of 3.4.3 (7) (b) When performing flash self programming                                                         |                                |
|                | Addition of 3.4.3 (7) (c) When the target device is not provided with an on-<br>chip flash memory                      |                                |
|                | Change of Table 3-3. List of Target Connectors for OCD (Part Number and Manufacturer) in 3.5 Target Connectors for OCD |                                |
|                | Addition of APPENDIX D REVISION HISTORY                                                                                | APPENDIX D                     |
|                |                                                                                                    | <b>REVISION HISTORY</b>        |

For further information, please contact:

#### **NEC Electronics Corporation**

1753, Shimonumabe, Nakahara-ku, Kawasaki, Kanagawa 211-8668, Japan Tel: 044-435-5111

http://www.necel.com/

#### [America]

NEC Electronics America, Inc. 2880 Scott Blvd. Santa Clara, CA 95050-2554, U.S.A. Tel: 408-588-6000 800-366-9782 http://www.am.necel.com/

#### [Europe]

#### NEC Electronics (Europe) GmbH Arcadiastrasse 10

40472 Düsseldorf, Germany Tel: 0211-65030 http://www.eu.necel.com/ Hanover Office

Podbielskistrasse 166 B 30177 Hannover Tel: 0 511 33 40 2-0

Munich Office Werner-Eckert-Strasse 9 81829 München Tel: 0 89 92 10 03-0

Stuttgart Office Industriestrasse 3 70565 Stuttgart Tel: 0 711 99 01 0-0

## United Kingdom Branch

Cygnus House, Sunrise Parkway Linford Wood, Milton Keynes MK14 6NP, U.K. Tel: 01908-691-133

Succursale Française 9, rue Paul Dautier, B.P. 52 78142 Velizy-Villacoublay Cédex

France Tel: 01-3067-5800

Sucursal en España Juan Esplandiu, 15 28007 Madrid, Spain Tel: 091-504-2787

Tyskland Filial Täby Centrum Entrance S (7th floor) 18322 Täby, Sweden Tel: 08 638 72 00

Filiale Italiana Via Fabio Filzi, 25/A 20124 Milano, Italy Tel: 02-667541

# Branch The Netherlands

Steijgerweg 6 5616 HS Eindhoven The Netherlands Tel: 040 265 40 10

#### [Asia & Oceania]

#### NEC Electronics (China) Co., Ltd

7th Floor, Quantum Plaza, No. 27 ZhiChunLu Haidian District, Beijing 100083, P.R.China Tel: 010-8235-1155 http://www.cn.necel.com/

#### Shanghai Branch

Room 2509-2510, Bank of China Tower, 200 Yincheng Road Central, Pudong New Area, Shanghai, P.R.China P.C:200120 Tel:021-5888-5400 http://www.cn.necel.com/

#### Shenzhen Branch

Unit 01, 39/F, Excellence Times Square Building, No. 4068 Yi Tian Road, Futian District, Shenzhen, P.R.China P.C:518048 Tel:0755-8282-9800 http://www.cn.necel.com/

#### NEC Electronics Hong Kong Ltd.

Unit 1601-1613, 16/F., Tower 2, Grand Century Place, 193 Prince Edward Road West, Mongkok, Kowloon, Hong Kong Tel: 2886-9318 http://www.hk.necel.com/

#### NEC Electronics Taiwan Ltd.

7F, No. 363 Fu Shing North Road Taipei, Taiwan, R. O. C. Tel: 02-8175-9600 http://www.tw.necel.com/

#### NEC Electronics Singapore Pte. Ltd.

238A Thomson Road, #12-08 Novena Square, Singapore 307684 Tel: 6253-8311 http://www.sg.necel.com/

#### NEC Electronics Korea Ltd.

11F., Samik Lavied'or Bldg., 720-2, Yeoksam-Dong, Kangnam-Ku, Seoul, 135-080, Korea Tel: 02-558-3737 http://www.kr.necel.com/

G0706